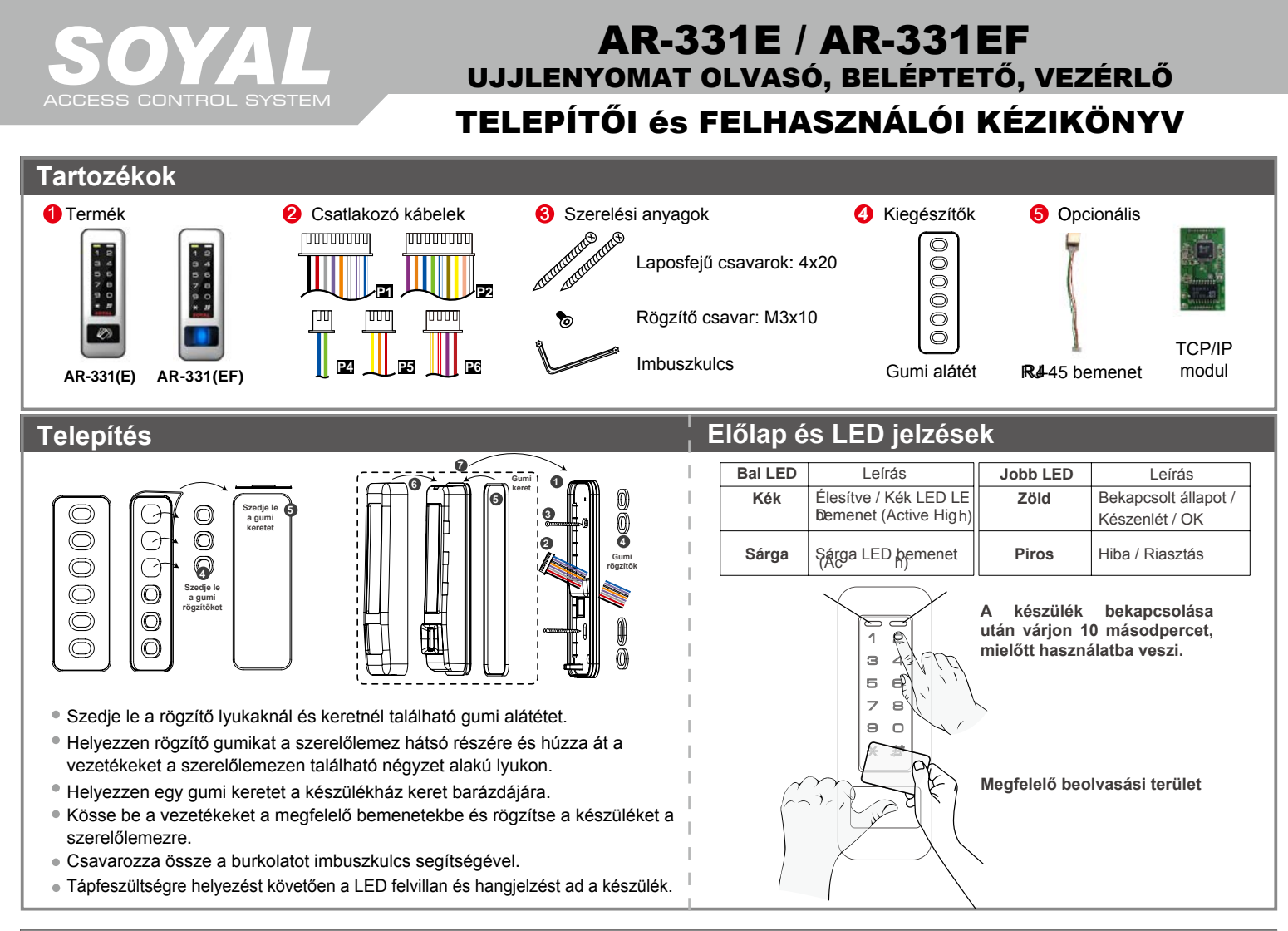

### Csatlakozások

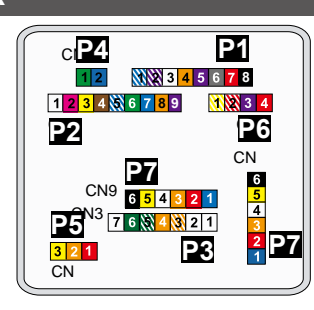

#### Kábel:P1

| Funkció         | Láb | Szín          | Leírás                                                               |  |  |  |
|-----------------|-----|---------------|----------------------------------------------------------------------|--|--|--|
| Aitó roló       | 1   | Kék/Fehér     | (N.O.) 24 VDC 1A                                                     |  |  |  |
| Ajto rele       | 2   | Lila/Fehér    | (N.C.) 24 VDC 1A                                                     |  |  |  |
| Közös (COM)     | 3   | Fehér         | (COM) 24 VDC 1A                                                      |  |  |  |
| Nyitás érzékelő | 4   | Narancs       | Negatív kapcsoló bemenet                                             |  |  |  |
| Nyomógomb       | 5   | Lila          | Negatív kapcsoló bemenet                                             |  |  |  |
| Riasztó relé    | 6   | Szürke        | Tranzisztor kimenet, Max. 12V/100mA<br>(Nyitott kollektoros kimenet) |  |  |  |
| Ténfoozültoéa   | 7   | Vastag piros  | 12 VDC                                                               |  |  |  |
| rapieszuitseg   | 8   | Vastag fekete | 0 VDC                                                                |  |  |  |

#### Kábel: 22 CN2

| Funkció            | Láb | Szín        | Leírás                                                               |  |  |  |
|--------------------|-----|-------------|----------------------------------------------------------------------|--|--|--|
| <b>Di</b> h        | 1   | Fehér       | Foglalt                                                              |  |  |  |
| Hangjelző          | 2   | Rózsaszín   | Hang kimenet 5V/100mA, Alacsony szintű                               |  |  |  |
|                    | 3   | Sárga       | Piros LED kimenet 5V/20mA, Magas szintű                              |  |  |  |
| LED                | 4   | Barna       | Zöld LED kimenet 5V/20mA, Magas szintű                               |  |  |  |
| Ajtó kimenet       | 5   | Kék/Fehér   | Tranzisztor kimenet, Max. 12V/100mA<br>(Nyitott kollektoros kimenet) |  |  |  |
| Wiegenda           | 6   | Vékony zöld | Wiegand DAT: 0 bemenet                                               |  |  |  |
| wiegandg           | 7   | Vékony kék  | Wiegand DAT: 1 bemenet                                               |  |  |  |
| WG Nyitás érzékelő | 8   | Narancs     | Negatív kapcsoló bemenet                                             |  |  |  |
| WG Nyomógomb       | 9   | Lila        | Negatív kapcsoló bemenet                                             |  |  |  |

| Kabel: C         | 13         |               |                                 |
|------------------|------------|---------------|---------------------------------|
| Funkció          | Láb        | Szín          | Leírás                          |
|                  | 1          |               |                                 |
|                  | 2          |               |                                 |
|                  | 3          | Narancs/Fehér | Hálózat - TX+                   |
| TOD/ID Kimenet   | 4          | Narancs       | Hálózat - TX-                   |
| ICP/IP Kimenet   | 5          | Zöld/Fehér    | Hálózat - RX+                   |
|                  | 6          | Zöld          | Hálózat - RX-                   |
|                  | 7          |               |                                 |
| Kábel:P4 CN      | <b>\</b> 4 |               |                                 |
| Funkció          | Láb        | Szín          | Leírás                          |
| RS-485 kábel     | 1          | Vastag zöld   | RS-485 (B <del>)</del> )B       |
| lift vezérléshez | 2          | Vastag kék    | RS-485 (A+))A                   |
| Kábel:P5 CN      | ١          |               |                                 |
| Funkció          | Láb        | Szín          | Leírás                          |
| C-abaté-a        | 1          | Piros         | N.C.                            |
| Szabotazs        | 2          | Narancs       | СОМ                             |
| Rapesolo         | 3          | Sárga         | N.O.                            |
| Kábel:P6 CI      | ٧6         |               |                                 |
| Funkció          | Láb        | Szín          | Leírás                          |
| Tápfeszültség    | 1          | Piros         | 12 VDC kimenet                  |
| Kapcsoló jel     | 2          | Lila          | Biztonsági kapcsoló jel kimenet |
| Élesítés         | 3          | Piros/Fehér   | Élesítés kimenet                |
| Kényszer         | 4          | Sárga/Fehér   | Kényszer kimenet                |
| Kábel:P7 CN      | 19/C       | N             |                                 |
| Funkció          | Láb        | Szín          | Leírás                          |
|                  | 1          | Kék           | CLK                             |
|                  | 2          | Piros         | 5VDC                            |
| TTI kimonet      | 3          | Narancs       | RX                              |
|                  | 4          | Fehér         | TE                              |
|                  | 5          | Sárga         | ТХ                              |
|                  | 6          | Fekete        | 0VDC                            |

### F© ( € MA) **507**

V17051

## **AR-331E / AR-331EF** UJJLENYOMAT OLVASÓ, BELÉPTETŐ, VEZÉRLŐ

### Megjegyzések

- 1. Kábelvezetés A kommunikációs vezetékek és a tápellátásra szolgáló vezetékek, ne legyenek egy csatornában vezetve más elektromos vezetékekkel. Ezeket mindig elkülönített csatornákban vezesse.
- 2. Vezeték kiválasztása: Használjon AWG22-24 típusú árnyékolt, csavart érpáras vezetéket és kerülje a csillagpontos vezetékezést.

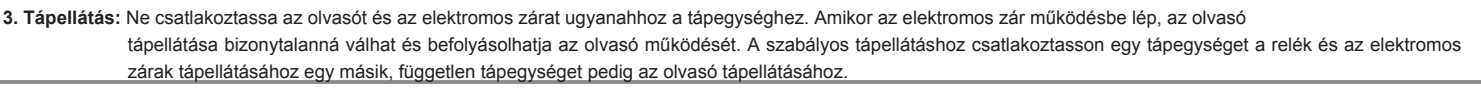

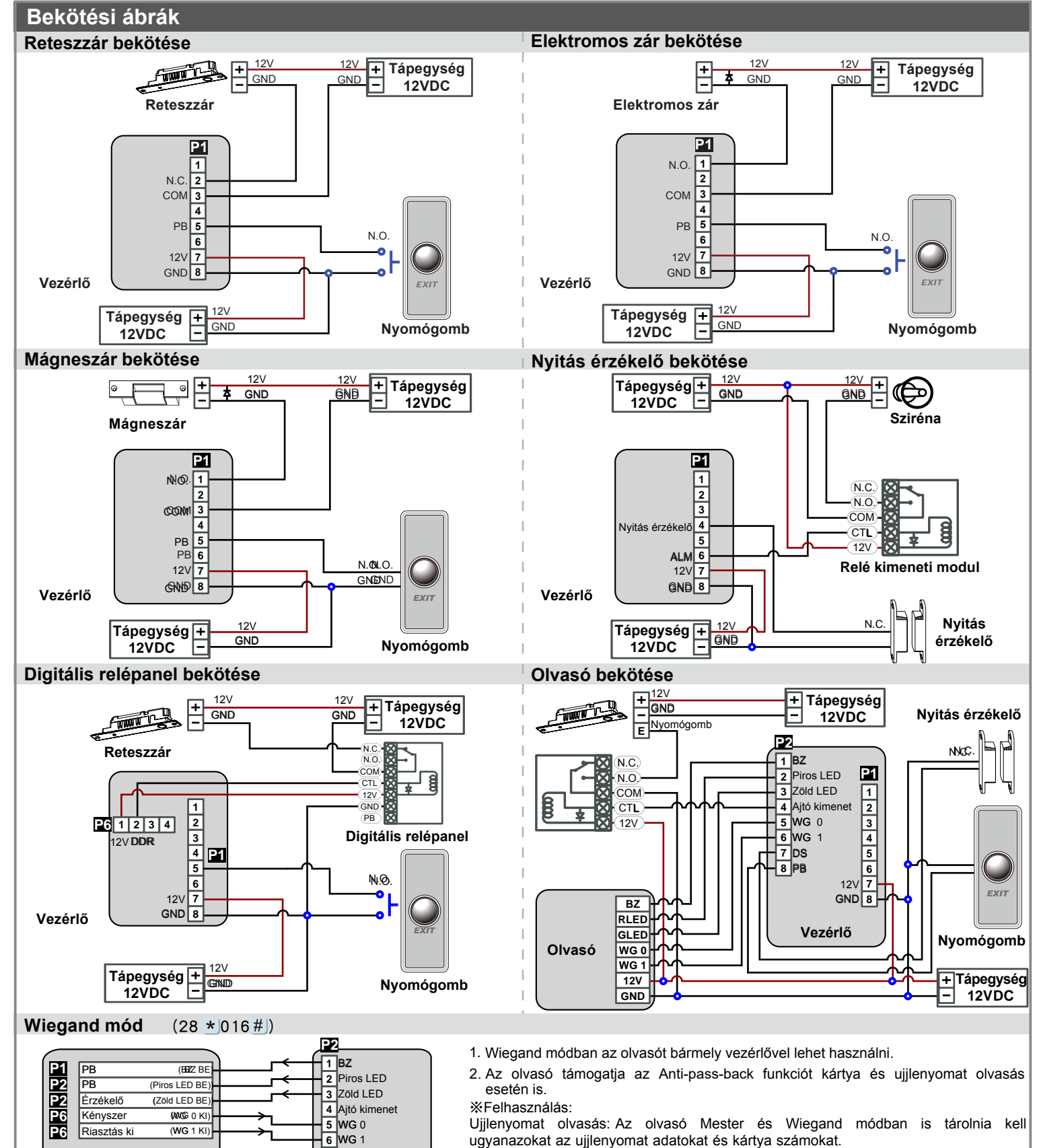

Kártya olvasás: Továbbítja a WG üzenetet a vezérlőhöz.

AACCCCBBBD

Mkester

7 DS

8 PB

ACCSC890 kimenet

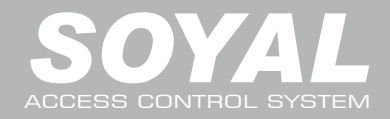

### Kártyák hozzáadása és törlése

#### Egy kártya, vagy kártyák véletlenszerű hozzáadása Üsse be: \* 123456 #) (vagy Mester kód) – 19 \*) KKKKK \* 00001 #) - Közelítse a kártyát az olvasóhoz – Kész Pl. 2 véletlenszerű kártva hozzáadása 100. és 101. felhasználói címhez: Lépjen be programozói módba – 19 \* 00100 \* 00001 # - Közelítse a kártyákat egymás után – Kész Több, egymást számsorrendben követő kártya hozzáadása Üsse be: ★ 123456 #) (vagy Mester kód) – 19 ★ KKKK ★ UUUUU #) - Közelítse a kártyát az olvasóhoz (a legalacsonyabb sorszámú kártyát mutassa fel) - Kész PI. A 101. és 121. felhasználói címhez adjon hozzá 20 db. egymást számsorrendben követő kártyát (62312-62332): Lépjen be programozói módba – 19 \* 00100 \* 00120 # - Közelítse a kártyát az olvasóhoz (csak a 62312 sorszámú kártyát mutassa fel) – Kész Egy kártya törlése Üsse be: \* 123456 # (vagy Mester kód) – 10 \* KKKKK 9 UUUUU # Pl.: Törölje a 00058 felhasználói címen lévő kártyát Lépjen be a programozói módba – 10 \* 00058 9 00058 #) (a 00058 felhasználói Kártya információ címen lévő kártya törlődött) - Kész Több kártya törlése ົລ Üsse be: \* 123456 # (vagy Mester kód) – 10 \* KKKKK 9 UUUUU # 0000848795 Pl.: Törölje a 00101-00245 felhasználói címen lévő kártyákat 000012:62362 -KÁRTYA KÓD —KÁRTYA KÓD 0000848795 00012:62362 Lépjen be a programozói módba – 10 \* 00101 9 00245 # TERÜLET KÓD TERÜLET KÓD Összes kártya törlése Üsse be: \* 123456 # (vagy Mester kód) – 29 \* 29 \* # Programozás A. Belépés/kilépés programozói üzemmódba Belépés programozói üzemmódba Üsse be: \* 123456 # vagy \* PPPPP # Pl. Az alapértelmezett érték = 123456, ha a mester kódot megváltoztatta 876112-re, üsse be: \*876112# - programozói üzemmód hozzáférhető. Kilépés programozói üzemmódból Üsse be: \* # Mester kód megváltoztatása Lépien be programozói módba – 09 \* ÚÚÚÚÚÚRRRRRR # (Üsse be az új. 6 számjegyes mester kódot kétszer). Pl.: Új Mester kódnak állítsa be: 876112. Üsse be: \* 123456 # - 09 \* 876112876112 # B. Olvasó hálózati azonosítójának megváltoztatása Lépjen be programozói módba $\rightarrow$ 00 \* NNN \* MMM \* AAA # ₩₩₩₩ Hálózati azonosító:(000~254); MMM= AR-331(E/EF) olvasó ajtószám: 1~255; AAA= WG olvasó ajtószám: 1~255 C. Anti-pass-back

Az Anti-pass-back funkciót gyakran alkalmazzák parkolók bejáratánál annak megakadályozására, hogy egy kártyával többen lépjenek be egy időben, vagy olyan helyen, ahol figyelni kell arra, hogy a belépést mindig kövesse kilépési esemény is.

#### Olvasó engedélyezése

Lépjen be programozói módba  $\rightarrow 20 \times U \times DDD \# U=\Theta$ lvasó kiválasztása ([0=AR-331(E/EF), 1=WG olvasó]. A részletekért lásd a "Funkció alapértelmezett érték" fejezetet.]Példa: Állítsa be azAR-331(E/EF) olvasót kilépési olvasónak és a WG olvasót belépési olvasónak: Lépjen be programozói módba  $\rightarrow 20 \times 128 \# \rightarrow 20 \times 1 \times 192 \#$  A részletekért lásd a "Funkció alapértelmezett érték" fejezetet.]

#### Kártya engedélyezése

Lépjen be programozói módba → 26 ★KKKKK ★UUUUU ★P #) (KKKK=Kezdő felhasználói cím, UUUUU=Utolsó felhasználói cím; P=0=Engedélyez; P=1=Tilt; P=2=Alaphelyzet) PI.: A 00152-00684 felh. címekre engedélyezze az Anti-pass-back funkciót: 26 ★ 00152 ★ 00684 ★0 #)

#### D. Automatikus ajtónyitás

Az ajtó nyitva marad az első kártya felmutatása után. 16 időzóna programozható önálló üzemmódban és korlátlan időzóna programozható hálózati üzemmódban.

Automatikus ajtónyitás engedélyezése/tiltása

Lépjen be programozói módba → 20 \* U \*DDD # ID = Olvasó kiválasztása (0=AR-331(E/EF) olvasó, 1= WG olvasó) [A részletekért lásd a "Funkció alapértelmezett érték" fejezetet.] Példa: Állítsa be az automatikus ajtónyitás funkciót az AR-331(E/EF) olvasóra. Lépjen be programozói módba → 20 \* 0 \* 004 # [A részletekért lásd a "Funkció alapértelmezett érték" fejezetet.]

#### Automatikus ajtónyitás engedélyezése/tiltása kártyafelmutatás nélkül

Lépjen be programozói módba → 24 ★ U ★ DDD # U= Olvasó kiválasztása (0=AR-331(E/EF) olvasó, 1= WG olvasó) [A részletekért lásd a "Funkció alapértelmezett érték" fejezetet.] Példa:Állítsa be az automatikus ajtónyitás kártyafelmutatás nélkül funkciót az AR-331(E/EF) olvasóra. Lépjen be programozói módba → 24 ★ 1 ★ 128 # [A részletekért lásd a "Funkció alapértelmezett érték" fejezetet.]

#### Nyitvatartási idő beállítása

Lépjen be programozói módba → 08 ★ MW ★ NN ★ HHMMhhmm ★ 7123456H # [M= AR-331(E/EF), W= WG olvasó ((0=tilt, 1=engedélyez); NN=16@b programozható időzóna (00~15), HHMMhhmm= Időszak eleje és vége; 7123456H= A hét napjai + szünnap (F=:0:tilt, 1:engedélyez)

Példa: Állítsa be az AR)331(E/EF) olvasóra az automatikus nyitást 9:30–16:20 között hétfői, szerdai és pénteki napokra, a 2. időzónában: Lépjen be programozói módba  $\rightarrow$  88 \*10 \* 02 \* 09301620 \* 1010100 #)  $\rightarrow$  Kész

# F© (€ MA **50**2

V170511

| E. Lift vezérlés                                                                                                    |                                                                                                    |                                                                                                    |                                                                                                    |                                                                                                    |                                                                                                    |                                                                                                    |     |  |
|----------------------------------------------------------------------------------------------------|----------------------------------------------------------------------------------------------------|----------------------------------------------------------------------------------------------------|----------------------------------------------------------------------------------------------------|----------------------------------------------------------------------------------------------------|----------------------------------------------------------------------------------------------------|----------------------------------------------------------------------------------------------------|-----|--|
|                                                                                                    |                                                                                                    |                                                                                                    |                                                                                                    |                                                                                                    |                                                                                                    |                                                                                                    |     |  |
| A SOYAL AR-401RO16 liftvezérlőt csatlakoztatva rendelhet hozzá emeleteket a felhasználókhoz. Kérjük, használja az alábbi emelet táblázatot:                                                                                                    |                                                                                                    |                                                                                                    |                                                                                                    |                                                                                                    |                                                                                                    |                                                                                                    |     |  |
| Egy emelet Lénien be programozói módba → ť                                                                                                    | Lépien be programozói módba $\rightarrow 27 \star \text{FFFF} \star \text{FF} \#$                                                                                                    |                                                                                                    |                                                                                                    |                                                                                                    |                                                                                                    |                                                                                                    |     |  |
|                                                                                                    | lot száma (01 64 omolot)                                                                                                    |                                                                                                    | (                                                                                                    | G) E                                                                                                    | EE                                                                                                    | EEEEE                                                                                                    |     |  |
| Példa: A 00045 felbasználó számár                                                                                                    | * 00045 * 24 # 24                                                                                                    |                                                                                                    | 08                                                                                                    | 7 6                                                                                                    | 5 <b>4 3 2</b> 1                                                                                      |                                                                                                    |     |  |
| Több omalat                                                                                                    |                                                                                                    |                                                                                                    | 1 16                                                                                                    | 15 14 <sup>-</sup>                                                                                        | 13 12 11 10 <b>9</b>                                                                                  |                                                                                                    |     |  |
| <ul> <li>Tobb enletet</li> <li>Lénien be programozói módba → ť</li> </ul>                                                                                                    |                                                                                                    |                                                                                                    |                                                                                                    |                                                                                                    |                                                                                                    | 21 20 19 18 17                                                                                                    | 7   |  |
| EEEEEEEIbasználó címo: C=8 liftw                                                                                                    | zárlő csoport ogyiko (Programozh                                                                                                    | tá árták: 0 7):                                                                                                    |                                                                                                    | 3 32                                                                                                    | 31 30 2                                                                                               | 29 28 27 26 25                                                                                                    | 5   |  |
| EEEEEE                                                                                                    |                                                                                                    | 10  ertek.  0-7),                                                                                                    |                                                                                                    | 4 40                                                                                                    | 39 38 3                                                                                               | 37 36 35 34 33                                                                                                    | 3   |  |
| Dálda: A 00168 folbasználó számár                                                                                                    | $- \ln (va, 1 - engedelyezve)$                                                                                                    | boz valá bozzáfárá                                                                                                    | et:                                                                                                    | 5 48                                                                                                    | 47 46 4                                                                                               | 45 44 43 42 41                                                                                                    |     |  |
| Lénien be programozói módba →                                                                                                    | a = 19e0e19e22e a 0. es a 20. emele                                                                                                    |                                                                                                    | 51.                                                                                                    | <b>6</b> 56                                                                                               | 55 54 5                                                                                               | 53 52 51 50 <b>49</b>                                                                                                    | •   |  |
|                                                                                                    |                                                                                                    |                                                                                                    |                                                                                                    | 7 64                                                                                                    | 63 62 6                                                                                               | 60 59 58 57                                                                                                    | 7   |  |
| $\rightarrow$ 21 $\land$ 00108 $\land$ 2 $\land$ 00001000 $\#$                                                                                                    | J → Kesz                                                                                                    |                                                                                                    | L                                                                                                    | į -                                                                                                    |                                                                                                    |                                                                                                    | _   |  |
| F. Ridszlo lunkció beanitasa                                                                                                    |                                                                                                    |                                                                                                    |                                                                                                    |                                                                                                    |                                                                                                    |                                                                                                    |     |  |
| Működési feltételek:                                                                                                    | Alkalmazás:                                                                                                    |                                                                                                    |                                                                                                    |                                                                                                    |                                                                                                    |                                                                                                    |     |  |
| 1. Az élesítés be legyen kapcsolva                                                                                                    | 1. Ajtó túl hosszú                                                                                                    | i <b>deig nyitva:</b> Ajtó a                                                                                                    | z ajtó relé idej                                                                                                    | én és a :                                                                                                 | zárási időn ti                                                                                        | úl nyitva.                                                                                                    |     |  |
| 2. Csatlakozzon riasztórendszerhez                                                                                                    | 2 2. Kényszerített n                                                                                                    | /itás: Érvényes felh                                                                                                    | asználói kárty                                                                                                    | a felmuta                                                                                                 | atása nélkül.                                                                                         |                                                                                                    |     |  |
| <ul> <li>Elesített állapot bekapcsolása:</li> </ul>                                                                                                    | 3. Ajtó nyitás érzé                                                                                                    | kelő hiba: Ajtó nyita                                                                                                    | ás érzékelő ár                                                                                                    | amköre i                                                                                                  | nyitott.                                                                                              |                                                                                                    |     |  |
| Önálló üzemmódban                                                                                                    |                                                                                                    | 1                                                                                                    |                                                                                                    |                                                                                                    | 1                                                                                                    |                                                                                                    |     |  |
| Csak kártya                                                                                                    |                                                                                                    | Kártya vagy k                                                                                                    | ód                                                                                                    |                                                                                                    | Kártya és l                                                                                           | kód                                                                                                    |     |  |
| Osszes eszközön                                                                                                    | Kiválasztott eszközön                                                                                                    | 5 számjegyű felh                                                                                                    | asználói cím $\rightarrow$                                                                                                    | 4 számj.                                                                                                  | Ervényes ká                                                                                           | tya felmutatása → 4 szárr                                                                                                    | nj. |  |
| Ervényes kártya felmutatása → 4                                                                                                    | Érvényes kártya felmutatása→4                                                                                                    | felhasználói kód                                                                                                    | → #]→4 számj                                                                                                    | egyű                                                                                                    | felhasználói k                                                                                        | $(\text{od} \rightarrow \#) \rightarrow 4 \text{ számjegy}$                                                                                | ű   |  |
| számjegyű élesítő kód → ★ ★ #                                                                                                    | számjegyű élesítő kód→ ★ U # v.                                                                                                    | # élesítő kód $\rightarrow$ *                                                                                                    | <b>*</b> # vagy *                                                                                                    | JU #                                                                                                    | élesítő kód –                                                                                         | > <b>* *</b> # vagy <b>*</b> U #                                                                                                    |     |  |
| Programozói módban                                                                                                    |                                                                                                    |                                                                                                    |                                                                                                    |                                                                                                    |                                                                                                    |                                                                                                    |     |  |
| Összes eszközön: Üsse be a prog                                                                                                    | ramozói kódot → ★ ★ #                                                                                                    | Kiválasztott (                                                                                                    | e <b>szközön:</b> Üs                                                                                                    | se be a j                                                                                                 | orogramozói                                                                                           | kódot → <b>* *</b> U #                                                                                                    |     |  |
| <ul> <li>Élesített állapot kikapcsolása:</li> </ul>                                                                                                    |                                                                                                    |                                                                                                    |                                                                                                    |                                                                                                    |                                                                                                    |                                                                                                    |     |  |
| Önálló üzemmódban                                                                                                    |                                                                                                    |                                                                                                    |                                                                                                    |                                                                                                    |                                                                                                    |                                                                                                    |     |  |
| Csak kártya                                                                                                    |                                                                                                    | Kártya vagy k                                                                                                    | Kártva vagy kód Kártva és                                                                                                    |                                                                                                    |                                                                                                    |                                                                                                    |     |  |
| Összes eszközön                                                                                                    | Kiválasztott eszközön                                                                                                    | 5 számjegyű felh                                                                                                    | asználói cím $\rightarrow$                                                                                                    | 4 számj.                                                                                                  | Érvényes ká                                                                                           | tya felmutatása → 4 szán                                                                                                    | nj. |  |
| Érvényes kártya felmutatása $\rightarrow$ 4                                                                                                    | Érvényes kártya felmutatása $\rightarrow$ 4                                                                                                    | felhasználói kód                                                                                                    | felhasználói kód $\rightarrow \# \rightarrow 4$ számjegyű                                                                                                    |                                                                                                    |                                                                                                    | felhasználói kód $\rightarrow$ # ] $\rightarrow$ 4 számjegyű                                                                               |     |  |
| számiegyű élesítő kód $\rightarrow * 9 #$                                                                                                    | # élesítő kód $\rightarrow$ *                                                                                                    | $\acute{e}lesítő kód \rightarrow \ref{e} \# vagy \ref{e} U \# \acute{e}lesítő kód \rightarrow \ref{e} \# vagy \ref{e} U \#$                                                                                                    |                                                                                                    |                                                                                                    |                                                                                                    |                                                                                                    |     |  |
| szamjegyű elesítő köd $\rightarrow * 0 \#$ szamjegyű elesítő köd $\rightarrow * 0 \# V. \#$ elesítő köd $\rightarrow * * # Vagy * 0 \#$ elesítő köd $\rightarrow * * # Vagy * 0 \#$                                                                                                    |                                                                                                    |                                                                                                    |                                                                                                    |                                                                                                    |                                                                                                    |                                                                                                    |     |  |
| Alanértelmezett élesítő kód: 12                                                                                                    | 34 U=Olvasó tínusa (0=AR-331/F                                                                                                    |                                                                                                    | olvasó)                                                                                                    |                                                                                                    |                                                                                                    |                                                                                                    |     |  |
| <ul> <li>Alapértelmezett élesítő kód: 12</li> <li>G Llijlenvomat hozzáadása/tá</li> </ul>                                                                                                    | 34. U=Olvasó típusa (0=AR-331(E                                                                                                    | /EF) olvasó, 1=W0                                                                                                    | Golvasó).                                                                                                    |                                                                                                    |                                                                                                    |                                                                                                    |     |  |
| <ul> <li>※ Alapértelmezett élesítő kód: 12</li> <li>G. Ujjlenyomat hozzáadása/tó</li> </ul>                                                                                                    | 34. U=Olvasó típusa (0=AR-331(E<br>irlése                                                                                                    | /EF) olvasó, 1=WC                                                                                                    | e olvasó).                                                                                                    |                                                                                                    |                                                                                                    |                                                                                                    |     |  |
| <ul> <li>※ Alapértelmezett élesítő kód: 12</li> <li>G. Ujjlenyomat hozzáadása/tö</li> <li>Hozzáadás</li> <li>Lépien be programozój módba →</li> </ul>                                                                                                    | 34. U=Olvasó típusa (0=AR-331(E<br>brlése<br>3 9 * U * FFFFF # Helv                                                                                                    | //EF) olvasó, 1=WC                                                                                                    | ekelőre                                                                                                    |                                                                                                    |                                                                                                    |                                                                                                    |     |  |
| <ul> <li>※ Alapértelmezett élesítő kód: 12</li> <li>G. Ujjlenyomat hozzáadása/tö</li> <li>Hozzáadás<br/>Lépjen be programozói módba →<br/>[U=1: 1db ujjlenyomat hozzáadása;</li> </ul>                                                                                                    | 34. U=Olvasó típusa (0=AR-331(E<br>brlése<br>3 9 * U * FFFFF # Hely<br>U=2: 2db ujjlenyomat hozzáadása                                                                                                    | <pre>//EF) olvasó, 1=WC</pre>                                                                                                    | ékelőre<br>álói cím]                                                                                                    |                                                                                                    |                                                                                                    |                                                                                                    |     |  |
| <ul> <li>※ Alapértelmezett élesítő kód: 12</li> <li>G. Ujjlenyomat hozzáadása/tő</li> <li>Hozzáadás</li> <li>Lépjen be programozói módba →<br/>[U=1: 1db ujjlenyomat hozzáadása;</li> <li>Ujjlenyomat adat hozzáadása:</li> </ul>                                                                                                    | 34. U=Olvasó típusa (0=AR-331(E<br>irlése<br>3 9 * U * FFFFF # Hely<br>U=2: 2db ujjlenyomat hozzáadása                                                                                                    | /EF) olvasó, 1=WC<br>ezze az ujját az érz<br>; FFFFF≡Felhaszna                                                                                                    | ékelőre<br>álói cím]                                                                                                    |                                                                                                    |                                                                                                    |                                                                                                    |     |  |
| <ul> <li>※ Alapértelmezett élesítő kód: 12</li> <li>G. Ujjlenyomat hozzáadása/tő</li> <li>Hozzáadás</li> <li>Lépjen be programozói módba →<br/>[U=1: 1db ujjlenyomat hozzáadása:<br/>Ujjlenyomat adat hozzáadása:</li> <li>1db<br/>ujjlenyomat<br/>hozzáadása</li> </ul>                                                                                                    | 34. U=Olvasó típusa (0=AR-331(E)       39 * U * FFFFF # Hely       U=2: 2db ujjlenyomat hozzáadása       Bi     Di                                                                                                    | r closio nou v<br>/EF) olvasó, 1=WC<br>ezze az ujját az érz<br>; FFFFF≡Felhaszná<br>Bi ⊠i                                                                                                    | ékelőre<br>álói cím]                                                                                                    |                                                                                                    |                                                                                                    | Hosszú Bi<br>Bi (©K)                                                                                                    |     |  |
| <ul> <li>※ Alapértelmezett élesítő kód: 12</li> <li>G. Ujjlenyomat hozzáadása/tő</li> <li>Hozzáadás         <ul> <li>Lépjen be programozói módba →</li> <li>[U=1: 1db ujjlenyomat hozzáadása:</li> <li>Ujjlenyomat adat hozzáadása:</li> <li>1db             <ul></ul></li></ul></li></ul>                                                                                                    | 34. U=Olvasó típusa (0=AR-331(E)         39 * U * FFFFF # Hely         U=2: 2db ujjlenyomat hozzáadása         Bi       Di         Bi       Di         Bi       Di         Bi       Di         Bi       Di                                                                                                    | /EF) olvasó, 1=WC<br>ezze az ujját az érz<br>; FFFFF≡Felhaszna<br>Bai DDi<br>ujj BBai DDi                                                                                                    | Bolvasó).       ékelőre       álói cím]       Bi       Bi                                                                                                    | Bi                                                                                                    |                                                                                                    | Hosszú Bi<br>Bi ( <b>GK</b> )<br>Hosszú Bi<br>Bi ( <b>GK</b> )                                                                             |     |  |
| <ul> <li>Kalapértelmezett élesítő kód: 12</li> <li>G. Ujjlenyomat hozzáadása/tő</li> <li>Hozzáadás</li> <li>Lépjen be programozói módba →<br/>[U=1: 1db ujjlenyomat hozzáadása;</li> <li>Ujjlenyomat adat hozzáadása:</li> <li>1db<br/>ujjlenyomat adat hozzáadása:</li> <li>Első ujj</li> <li>Bi</li> <li>Di</li> <li>Jözáadása</li> <li>Bi</li> <li>Di</li> <li>Bi</li> <li>Di</li> <li>Bi</li> <li>Di</li> </ul>                                                                                                    | 34. U=Olvasó típusa (0=AR-331(E<br>irlése<br>3 9 ★ U ★ FFFFF # Hely<br>U=2: 2db ujjlenyomat hozzáadása<br>Bi Di Bi Hosszú<br>Bi Di Bi Hosszú<br>Bi Di Bi Hosszú<br>Bi Di Bi Hosszú<br>Bi Di Bi Hosszú                                                                                                    | /EF) olvasó, 1=WC<br>ezze az ujját az érz<br>; FFFFF≡Felhaszná<br>Bi DDi<br>ujj BBi DDi<br>ujj BBi DDi                                                                                                    | ékelőre<br>álói cím]<br>Bái Dì<br>Bái Dì                                                                                                    | Bi                                                                                                    | Hosszteji<br>Bl(@K)                                                                                   | Hosszú Bi<br>Bi ( <b>OK</b> )<br>Hosszú Bi<br>Bi ( <b>OK</b> )<br>Harmadik ujj                                                             |     |  |
| <ul> <li>※ Alapértelmezett élesítő kód: 12</li> <li>G. Ujjlenyomat hozzáadása/tő</li> <li>Hozzáadás         <ul> <li>Lépjen be programozói módba →</li> <li>[U=1: 1db ujjlenyomat hozzáadása:</li> <li>Ujjlenyomat adat hozzáadása:</li> <li>Ujjlenyomat adat hozzáadása:</li> <!--</td--><td>34. U=Olvasó típusa (0=AR-331(E)         Sirlése         3 9 ★ U ★ FFFFF # Hely         U=2: 2db ujjlenyomat hozzáadása         Bi       Di         Bi       Di         Bi       Di         Bi       Di         Bi       Di         Bi       Di         Bi       Di         Bi       Di         Bi       Di         Bi       Di         Bi       Di         Bi       Di         Bi       Di         Bi       Di         Bi       Aásodik</td><td>/EF) olvasó, 1=WC<br/>ezze az ujját az érz<br/>; FFFFF≡Felhaszná<br/>Bi D0i<br/>ujj BBi D0i<br/>ujj BBi D0i</td><td></td><td>Bi<br/>Bi</td><td>Hosszußi<br/>Biq@K)</td><td>Hosszú Bi<br/>Bi (<b>OK</b>)<br/>Hosszú Bi<br/>Bi (<b>OK</b>)<br/>Harmadik ujj</td><td></td></ul></li></ul>                                                                                                    | 34. U=Olvasó típusa (0=AR-331(E)         Sirlése         3 9 ★ U ★ FFFFF # Hely         U=2: 2db ujjlenyomat hozzáadása         Bi       Di         Bi       Di         Bi       Di         Bi       Di         Bi       Di         Bi       Di         Bi       Di         Bi       Di         Bi       Di         Bi       Di         Bi       Di         Bi       Di         Bi       Di         Bi       Di         Bi       Aásodik                                                                                                    | /EF) olvasó, 1=WC<br>ezze az ujját az érz<br>; FFFFF≡Felhaszná<br>Bi D0i<br>ujj BBi D0i<br>ujj BBi D0i                                                                                                    |                                                                                                    | Bi<br>Bi                                                                                                  | Hosszußi<br>Biq@K)                                                                                    | Hosszú Bi<br>Bi ( <b>OK</b> )<br>Hosszú Bi<br>Bi ( <b>OK</b> )<br>Harmadik ujj                                                             |     |  |
| <ul> <li>※ Alapértelmezett élesítő kód: 12</li> <li>G. Ujjlenyomat hozzáadása/tő</li> <li>Hozzáadás         <ul> <li>Lépjen be programozói módba →</li> <li>[U=1: 1db ujjlenyomat hozzáadása:</li> <li>Ujjlenyomat adat hozzáadása:</li> <li>Ujjlenyomat adat hozzáadása:</li> <li>Ujjlenyomat adat hozzáadása:</li> <li>Ujjlenyomat adat hozzáadása:</li> <li>Ujjlenyomat adat hozzáadása:</li> <li>Ujjlenyomat adat hozzáadása:</li> <li>Ujjlenyomat adat hozzáadása</li> <li>Első ujj</li> <li>Bi</li> <li>Di</li> <li>3db</li> <li>Ujjlenyomat</li> <li>Első ujj</li> <li>Bi</li> <li>Di</li> </ul> </li> <li>3db</li> <li>Ujjlenyomat</li> <li>Első ujj</li> <li>Bi</li> <li>Di</li> <li>X Ha folyamatosan egy "bíp" ha</li> </ul>                                                                                                    | 34. U=Olvasó típusa (0=AR-331(E)         39. ★ U ★ FFFFF # Hely         U=2: 2db ujjlenyomat hozzáadása         Bi       Di         Bi       Di         Bi       Di         Bi       Di         Bi       Di         Bi       Di         Bi       Di         Bi       Di         Bi       Di         Bi       Di         Bi       Bi         Bi       Di         Bi       Bi         Bi       Di         Bi       Bi         Bi       Bi         Második       Bi         Bi       Ji         Bi       Ji         Bi       Második                                                                                                    | <pre>//EF) olvasó, 1=WC //EF) olvasó, 1=WC //EF) ol</pre> | ékelőre       álói cím]       Bi       Bi       Bi       Di       Bi       Di       Bi       Bi       Bi       Bi       Bi                                                                                                    | Bi<br>Bi<br>Z ujját a                                                                                     | Hosszußi<br>Biq@K)<br>iz érzékelőr                                                                    | Hosszú Bi<br>Bi (OK)<br>Hosszú Bi<br>Bi (OK)<br>Harmadik ujj<br>ől.                                                                        |     |  |
| <ul> <li>K Alapértelmezett élesítő kód: 12</li> <li>G. Ujjlenyomat hozzáadása/tő</li> <li>Hozzáadás</li> <li>Lépjen be programozói módba →<br/>[U=1: 1db ujjlenyomat hozzáadása:</li> <li>1db<br/>ujjlenyomat adat hozzáadása:</li> <li>1db<br/>ujjlenyomat adat hozzáadása:</li> <li>2db<br/>ujjlenyomat Adat hozzáadása</li> <li>Bi Di<br/>hozzáadása</li> <li>Bi Di</li> <li>3db<br/>ujjlenyomat<br/>hozzáadása</li> <li>Első ujj Bi Di</li> <li>3db<br/>ujjlenyomat<br/>hozzáadása</li> <li>Első ujj Bi Di</li> <li>Törlés</li> <li>Lépjen be programozói módba → 3</li> </ul>                                                                                                    | 34. U=Olvasó típusa (0=AR-331(E<br>irlése<br>3 9 * U * FFFFF # Hely<br>U=2: 2db ujjlenyomat hozzáadása<br>Bi Di Bi Hosszú<br>(OK) / Második<br>Bi Di Bi Hosszú<br>(OK) / Második<br>Bi Di Bi Di Bi Hosszú<br>(OK) / Második<br>Bi Di Bi Di Bi Hosszú<br>(OK) / Második<br>Bi Di Bi Di Di Bi Di Bi Di Bi Di Bi Di Bi Di Bi Di Bi Di Bi Di Bi D | /EF) olvasó, 1=WC<br>ezze az ujját az érz<br>; FFFFF≡Felhaszná<br>Bi D0i<br>ujj BBi D0i<br>lőre helyezi, akkor<br>• Összes törlé<br>Lépjen be pro                                                                                                    | ékelőre       álói cím]       Bi       Bi       Bi       Di       Bi       Di       Bi       Di       Bi       Bi       Bi       Bi       Bi       Bi       Di       Bi       Bi       Bi       Di       Bi       Di       Bi       Di                                                                                                    | Bi<br>Bi<br>nzujjáta<br>ba → 3                                                                            | Hosszußi<br>BIQQK)<br>az érzékelőr                                                                    | Hosszú Bi<br>Bi (ØK)<br>Hosszú Bi<br>Bi (ØK)<br>Harmadik ujj<br>őI.                                                                        |     |  |
| <ul> <li>Kalapértelmezett élesítő kód: 12</li> <li>G. Ujjlenyomat hozzáadása/tő</li> <li>Hozzáadás         <ul> <li>Lépjen be programozói módba →</li> <li>[U=1: 1db ujjlenyomat hozzáadása:</li> <li>1db ujjlenyomat adat hozzáadása:</li> <li>1db ujjlenyomat adat hozzáadása:</li> <li>2db ujjlenyomat adat hozzáadása</li> <li>2db ujjlenyomat adat hozzáadása</li> <li>2db ujjlenyomat adat hozzáadása</li> <li>Első ujj Bi Di hozzáadása</li> <li>3db ujjlenyomat A Első ujj Bi Di hozzáadása</li> <li>K a folyamatosan egy "bíp" ha</li> <li>Törlés</li> <li>Lépjen be programozói módba → S</li> </ul> </li> </ul>                                                                                                    | 34. U=Olvasó típusa (0=AR-331(E<br>irlése<br>3 9 * U * FFFFF # Hely<br>U=2: 2db ujjlenyomat hozzáadása<br>Bi Di Bi Hosszú<br>Bi Di Bi Hosszú<br>Bi Di Bi Di Bi Hosszú<br>Bi Di Bi Di Bi Hosszú<br>Bi Di Bi Di Bi Di Bi Hosszú<br>Bi Di Bi Di Di Bi Di Bi Di Bi Di Bi Di                | <pre>//EF) olvasó, 1=WC //EF) olvasó, 1=WC ezze az ujját az érz ; FFFFF=Felhaszná Bi  Di ujj BBi Di i i i i i i i i i i i i i i i i i i</pre>                                                                                                    | ékelőre<br>álói cím]<br>Bi Di<br>Bi Di<br>Bi Di<br>távolítsa el a<br>s<br>gramozói móc                                                                                                    | Bi<br>Bi<br>zujjáta                                                                                       | Hosszußi<br>BiqQK)<br>Iz érzékelőr<br>9 * 9                                                           | Hosszú Bi<br>Bi (ØK)<br>Hosszú Bi<br>Bi (ØK)<br>Harmadik ujj<br>őI.<br>* 99999 #                                                           |     |  |
| <ul> <li>Kalapértelmezett élesítő kód: 12</li> <li>G. Ujjlenyomat hozzáadása/tő</li> <li>Hozzáadás</li> <li>Lépjen be programozói módba →<br/>[U=1: 1db ujjlenyomat hozzáadása;</li> <li>Ujjlenyomat adat hozzáadása:</li> <li>1db<br/>ujjlenyomat adat hozzáadása:</li> <li>2db<br/>ujjlenyomat A Első ujj</li> <li>Bi</li> <li>Di<br/>hozzáadása</li> <li>Első ujj</li> <li>Bi</li> <li>Di</li> <li>3db<br/>ujjlenyomat</li> <li>Első ujj</li> <li>Bi</li> <li>Di</li> <li>Sdb<br/>ujjlenyomat</li> <li>Első ujj</li> <li>Bi</li> <li>Di</li> <li>X Ha folyamatosan egy "bíp" ha</li> <li>Törlés</li> <li>Lépjen be programozói módba → S</li> <li>FFFF= Felhasználói cím</li> </ul>                                                                                                    | 34. U=Olvasó típusa (0=AR-331(E)         39 * U * FFFFF # Hely         39 * U * FFFFF # Hely         39 * U * FFFFF # Hely         U=2: 2db ujjlenyomat hozzáadása         Bi         Di         Bi       Di         Bi       Di         Bi       Di         Bi       Di         Bi       Di         Bi       Di         Bi       Di         Bi       Di         Bi       Oi         Bi       Oi         Bi <t< td=""><td>/EF) olvasó, 1=WC<br/>ezze az ujját az érz<br/>; FFFFF=Felhaszná<br/>ujj BBi D0i<br/>ujj BBi D0i<br/>lőre helyezi, akkor<br/>• Összes törlé<br/>Lépjen be pro</td><td>ékelőre<br/>álói cím]<br/>Bái Dì<br/>Bái Dì<br/>távolítsa el a<br/>s<br/>gramozói móc</td><td>Bi<br/>Bi<br/>Iz ujját a<br/>Iba → 3</td><td>Hosszußi<br/>Biq@K)<br/>Iz érzékelőr</td><td>Hosszú Bi<br/>Bi (OK)<br/>Hosszú Bi<br/>Bi (OK)<br/>Harmadik ujj<br/>ől.<br/>k) 99999 #</td><td></td></t<>                                                                                                    | /EF) olvasó, 1=WC<br>ezze az ujját az érz<br>; FFFFF=Felhaszná<br>ujj BBi D0i<br>ujj BBi D0i<br>lőre helyezi, akkor<br>• Összes törlé<br>Lépjen be pro                                                                                                    | ékelőre<br>álói cím]<br>Bái Dì<br>Bái Dì<br>távolítsa el a<br>s<br>gramozói móc                                                                                                    | Bi<br>Bi<br>Iz ujját a<br>Iba → 3                                                                         | Hosszußi<br>Biq@K)<br>Iz érzékelőr                                                                    | Hosszú Bi<br>Bi (OK)<br>Hosszú Bi<br>Bi (OK)<br>Harmadik ujj<br>ől.<br>k) 99999 #                                                          |     |  |
| <ul> <li>Kalapértelmezett élesítő kód: 12</li> <li>G. Ujjlenyomat hozzáadása/tő</li> <li>Hozzáadás         <ul> <li>Lépjen be programozói módba →</li> <li>[U=1: 1db ujjlenyomat hozzáadása:</li> <li>Ujjlenyomat adat hozzáadása:</li> <li>Ujjlenyomat adat hozzáadása:</li> <li< td=""><td>34. U=Olvasó típusa (0=AR-331(E         34. U=Olvasó típusa (0=AR-331(E         irlése         39 * U * FFFFF # Hely         U=2: 2db ujjlenyomat hozzáadása         Bi       Di         Bi       Di         Bi       Di         Bi       Di         Bi       Di         Bi       Di         Bi       Di         Bi       Di         Bi       Oi         Bi       O * F * KKKKK * UUUUU</td><td><pre>//EF) olvasó, 1=WC //EF) olvasó, 1=WC //EF) olvasó, 1=WC //EF) olvasó, 1=WC //EF) olvasó, 1=WC //EF) olvasó, 1=WC //EF) olvasó, 1=WC //EF) //EB //EF) //EB //EB //ED //EB //ED //EB //ED //EB //ED //ED</pre></td><td>ékelőre<br/>álói cím]<br/>Bái Di<br/>Bái Di<br/>Bái Di<br/>távolítsa el a<br/>s<br/>gramozói móc</td><td>Bi<br/>Bi<br/>Iz ujját a<br/>Iba → 3</td><td>Hosszußi<br/>Biq@K)<br/>Iz érzékelőr<br/>9 * 9<br/>alapértelmez</td><td>Hosszú Bi<br/>Bi (<b>OK</b>)<br/>Hosszú Bi<br/>Bi (<b>OK</b>)<br/>Harmadik ujj<br/><b>ől.</b><br/>* 99999 #<br/>ett érték" fejezetet.)</td><td></td></li<></ul></li></ul> | 34. U=Olvasó típusa (0=AR-331(E         34. U=Olvasó típusa (0=AR-331(E         irlése         39 * U * FFFFF # Hely         U=2: 2db ujjlenyomat hozzáadása         Bi       Di         Bi       Di         Bi       Di         Bi       Di         Bi       Di         Bi       Di         Bi       Di         Bi       Di         Bi       Oi         Bi       O * F * KKKKK * UUUUU                                                                                                    | <pre>//EF) olvasó, 1=WC //EF) olvasó, 1=WC //EF) olvasó, 1=WC //EF) olvasó, 1=WC //EF) olvasó, 1=WC //EF) olvasó, 1=WC //EF) olvasó, 1=WC //EF) //EB //EF) //EB //EB //ED //EB //ED //EB //ED //EB //ED //ED</pre>                                                                                                    | ékelőre<br>álói cím]<br>Bái Di<br>Bái Di<br>Bái Di<br>távolítsa el a<br>s<br>gramozói móc                                                                                                    | Bi<br>Bi<br>Iz ujját a<br>Iba → 3                                                                         | Hosszußi<br>Biq@K)<br>Iz érzékelőr<br>9 * 9<br>alapértelmez                                           | Hosszú Bi<br>Bi ( <b>OK</b> )<br>Hosszú Bi<br>Bi ( <b>OK</b> )<br>Harmadik ujj<br><b>ől.</b><br>* 99999 #<br>ett érték" fejezetet.)        |     |  |
| <ul> <li>Kalapértelmezett élesítő kód: 12</li> <li>G. Ujjlenyomat hozzáadása/tő</li> <li>Hozzáadás         <ul> <li>Lépjen be programozói módba →</li> <li>[U=1: 1db ujjlenyomat hozzáadása:</li> <li>Ujjlenyomat adat hozzáadása:</li> <li>Ujjlenyomat adat hozzáadása:</li> <li>Ujjlenyomat hozzáadása:</li> <li>Ujjlenyomat adat hozzáadása:</li> <li>Ujjlenyomat adat hozzáadása:</li> <li>Ujjj</li></ul></li></ul>                                                                                                    | 34. U=Olvasó típusa (0=AR-331(E         39. * U * FFFFF # Hely         39. * U * FFFFF # Hely         U=2: 2db ujjlenyomat hozzáadása         Bi       Di         Bi       Di         Bi       Di         Bi       Di         Bi       Di         Bi       Di         Bi       Di         Bi       Di         Bi       Oi         Bi       Oi         Bi       Oi         Bi       Oi         Bi       Oi         Bi       Oi         Bi       Hosszú         ØKN       Második         Bi       Oix         Bi       Oix                                                                                                    | /EF) olvasó, 1=WC<br>ezze az ujját az érz<br>; FFFFF=Felhaszná<br>ujj BBi DDi<br>lőre helyezi, akkor<br>• Összes törlé<br>Lépjen be pro<br>tása<br># (A részlef                                                                                                    |                                                                                                    | Bi<br>Bi<br>Iz ujját a<br>Iba → 3<br>Funkció a<br>ési mód                                                 | Hosszußi<br>BiqQK)<br>Az érzékelőr<br>9 * 9<br>alapértelmez                                           | Hosszú Bi<br>Bi (OK)<br>Hosszú Bi<br>Bi (OK)<br>Harmadik ujj<br>ől.<br>k 99999 #<br>ett érték" fejezetet.)<br>Jsztráció                    |     |  |
| <ul> <li>Kalapértelmezett élesítő kód: 12</li> <li>G. Ujjlenyomat hozzáadása/tő</li> <li>Hozzáadás         <ul> <li>Lépjen be programozói módba →</li> <li>[U=1: 1db ujjlenyomat hozzáadása:</li> <li>Ujjlenyomat adat hozzáadása:</li> <li>Ujjlenyomat adat hozzáadása:</li> <li>Első ujj Bi Di</li> <li>Kit folyamatosan egy "bíp" ha</li> <li>Törlés</li> <li>Lépjen be programozói módba → S</li> <li>KKKKK= Kezdő felhasználói cím</li> <li>UUUU=</li> <li>Utousó felhasználói cím</li> </ul> </li> </ul>                                                                                                    | 34. U=Olvasó típusa (0=AR-331(E)         34. U=Olvasó típusa (0=AR-331(E)         Sirlése         39 * U * FFFFF # Hely         U=2: 2db ujjlenyomat hozzáadása         Bi       Di         Bi       Di         Bi       Di         Bi       Di         Bi       Di         Bi       Di         Bi       Bi         Bi       Di         Bi       Bi         Bi       Bi         Bi       Bi         Bi       Bi         Bi       Bi         Bi       Bi         Bi       Bi         Bi       Bi         Bi       Bi         Bi       Bi         Bi       Bi         Bi       Bi         Bi       Bi         Bi       Bi         Bi       Második         Bi       Bi         Bi       Bi         Második       Bi         Bi       Bi         Bi       Bi         Bi       Bi         Bi       Bi         Bi       Bi         Bi                                                                                                    | /EF) olvasó, 1=WC<br>ezze az ujját az érz<br>FFFFF=Felhaszná<br>Bi Di<br>Uj BBi Di<br>lőre helyezi, akkor<br>• Összes törlé<br>Lépjen be pro<br>tása<br># (A részlet<br>Szoftveres beál<br>Csak ujjlenyo                                                                                                    |                                                                                                    | Bi<br>Bi<br>Iz ujját a<br>Uba → 3<br>Funkció a<br>ési móc<br>omat elő                                     | Hossztisi<br>B(QQK)<br>az érzékelőr<br>9 * 9 a<br>alapértelmez<br>1 IIIt<br>5ször,                    | Hosszú Bi<br>Bi (OK)<br>Hosszú Bi<br>Bi (OK)<br>Harmadik ujj<br>ől.<br>k 99999 #<br>ett érték" fejezetet.)<br>usztráció                    |     |  |
| <ul> <li>Kalapértelmezett élesítő kód: 12</li> <li>G. Ujjlenyomat hozzáadása/tő</li> <li>Hozzáadás         <ul> <li>Lépjen be programozói módba →</li> <li>[U=1: 1db ujjlenyomat hozzáadása:</li> <li>Ujjlenyomat adat hozzáadása:</li> <li>Ujjlenyomat adat hozzáadása:</li> <li>Ujjlenyomat adat hozzáadása:</li> <li>Ujjlenyomat adat hozzáadása:</li> <li>Ujjlenyomat adat hozzáadása:</li> <li>Ujjlenyomat adat hozzáadása:</li> <li>Ujjlenyomat adat hozzáadása</li> <li>Zdb             <ul> <li>Ujjlenyomat adat hozzáadása:</li> <li>Ujjlenyomat adat hozzáadása</li> <li>Zdb             <ul> <li>Ujjlenyomat adat hozzáadása</li> <li>Első ujj</li> <li>Bi</li> <li>Di</li> <li>3db             <ul> <li>Ujjlenyomat adat hozzáadása</li> <li>Első ujj</li> <li>Bi</li> <li>Di</li> <li>Sdb             <ul> <li>Ujjlenyomat adat hozzáadása</li> <li>Első ujj</li> <li>Bi</li> <li>Di</li> <li>Sdb             <ul> <li>Ujjlenyomat billenyomat billenyomat hozzáadása</li> <li>Első ujj</li> <li>Bi</li> <li>Di</li> <li>Strifés             <ul> <li>Lépjen be programozói módba → SFFFF= Felhasználói cím</li> <li>Lépjen be programozói módba → SKKKKK= Kezdő felhasználói cím</li> <li>UUUUU= Utolsó felhasználói cím</li> <li>UUUUU= Utolsó felhasználói cím</li> <li>Fi + 3 Alapértelmezett érték)</li> </ul> </li> </ul> </li> </ul></li></ul></li></ul></li></ul></li></ul></li></ul>                                                                                                    | 34. U=Olvasó típusa (0=AR-331(E)         39. * U * FFFFF # Hely         U=2: 2db ujjlenyomat hozzáadása         Bi       Di         Bi       Di         Bi       Di         Bi       Di         Bi       Di         Bi       Di         Bi       Di         Bi       Di         Bi       Di         Bi       Di         Bi       Bi         Oi       Bi         Bi       Oi         Bi       Bi         Oi       Bi         Bi       Bi         OK       Adasodik         ang hallható, ha az ujját az érzéke         Bi       O * F * KKKKK * UUUUU         Beállítás paranccsal         40 * 1 * KKKKK * UUUUU #         40 * 3 * KKKKK * UUUUU #                                                                                                    | <pre>//EF) olvasó, 1=WC //EF) olvasó, 1=WC //EF) ol</pre> |                                                                                                    | Bi<br>Bi<br>Iz ujját a<br>Iba → 3<br>Funkció a<br>ési móc<br>omat eld<br>ártya                            | Hosszteji<br>Bid@K)<br>Iz érzékelőr<br>9 * 9 a<br>alapértelmez<br>I III<br>5ször,                     | Hosszú Bi<br>Bi (OK)<br>Hosszú Bi<br>Bi (OK)<br>Harmadik ujj<br>ől.<br>k 99999 #<br>ett érték" fejezetet.)<br>usztráció<br>H +             |     |  |
| <ul> <li>Klapértelmezett élesítő kód: 12</li> <li>G. Ujjlenyomat hozzáadása/tő</li> <li>Hozzáadás         <ul> <li>Lépjen be programozói módba →</li> <li>[U=1: 1db ujjlenyomat hozzáadása;</li> <li>Ujjlenyomat adat hozzáadása;</li> <li>Ujjlenyomat adat hozzáadása;</li> <li>Ujjlenyomat adat hozzáadása;</li> <li>Ujjlenyomat adat hozzáadása;</li> <li>Ujjlenyomat adat hozzáadása;</li> <li>Ujjlenyomat adat hozzáadása;</li> <li>Ujjlenyomat adat hozzáadása;</li> <li>Ujjlenyomat adat hozzáadása;</li> <li>Első ujj</li> <li>Bi</li> <li>Di</li> <li>Adb</li> <li>Ujjlenyomat adat hozzáadása</li> <li>Első ujj</li> <li>Bi</li> <li>Di</li> <li>Sdb</li> <li>Ujjlenyomat adat</li> <li>Első ujj</li> <li>Bi</li> <li>Di</li> <li>Sdb</li> <li>Ujjlenyomat adat segy "bíp" ha</li> </ul> </li> <li>Törlés         <ul> <li>Lépjen be programozói módba → S</li> <li>FFFFF= Felhasználói cím</li> <li>Lépjen be programozói módba → S</li> <li>KKKKK= Kezdő felhasználói cím</li> <li>UUUU= Utolsó felhasználói cím</li> <li>UUUU= Utolsó felhasználói cím</li> <li>F=1+3 Alapértelmezett érték)</li> </ul> </li> </ul>                                                                                                    | 34. U=Olvasó típusa (0=AR-331(E         37. U=Olvasó típusa (0=AR-331(E         39. * U * FFFFF # Hely         U=2: 2db ujjlenyomat hozzáadása         Bi       Di         Bi       Di         Bi       Di         Bi       Di         Bi       Di         Bi       Di         Bi       Di         Bi       Di         Bi       Oi         Bi       Oi                                                                                                    | <pre>//EF) olvasó, 1=WC //EF) olvasó, 1=WC //EF) ol</pre> |                                                                                                    | Bi<br>Bi<br>Iz ujját a<br>ba → 3<br>Funkció a<br>ési mód<br>romat elő<br>ártya                            | Hosszußi<br>BiqQK)<br>Iz érzékelőr<br>9 * 9 a<br>alapértelmez<br>1 1111<br>öször,<br>1at              | Hosszú Bi<br>Bi (OK)<br>Hosszú Bi<br>Bi (OK)<br>Harmadik ujj<br>ől.<br>* 99999 #<br>ett érték" fejezetet.)<br>Jsztráció<br>H + D           |     |  |
| <ul> <li>Klapértelmezett élesítő kód: 12</li> <li>G. Ujjlenyomat hozzáadása/tő</li> <li>Hozzáadás         <ul> <li>Lépjen be programozói módba →</li></ul></li></ul>                                                                                                    | 34. U=Olvasó típusa (0=AR-331(E         37. U=Olvasó típusa (0=AR-331(E         inlése         39 * U * FFFFF # Hely         U=2: 2db ujjlenyomat hozzáadása         Bi       Di         Bi       Di         Bi       Di         Bi       Di         Bi       Di         Bi       Di         Bi       Di         Bi       Oi         Bi       Oi         Bi       <                                                                                                    | Jessio kod       Image: Costo kod         /EF) olvasó, 1=WC         ezze az ujját az érz         ; FFFFF≡Felhaszná         ujj       B8i         ujj       B8i         ujj       B8i         Ujj       B8i         Ujj       Csak ujjlenyoi         U Csak kártya       Csak kártya                                                                                                    | ékelőre<br>álói cím]<br>Bi Di<br>Bi Di<br>Santa Santa San | Bi<br>Bi<br>Iba → 3<br>Funkció a<br>ési mód<br>omat elá<br>ártya<br>ujjlenyom<br>sak kárty                | Hossz@si<br>Biq@K)<br>Iz érzékelőr<br>9 * 9 a<br>alapértelmez<br>1 111<br>öször,<br>nat<br>ya         | Hosszú Bi<br>Bi (OK)<br>Hosszú Bi<br>Bi (OK)<br>Harmadik ujj<br>ől.<br>* 99999 #<br>ett érték" fejezetet.)<br>Jsztráció<br>H +<br>H vagy   |     |  |
| <ul> <li>Klapértelmezett élesítő kód: 12</li> <li>G. Ujjlenyomat hozzáadása/tő</li> <li>Hozzáadás         <ul> <li>Lépjen be programozói módba →</li> <li>[U=1: 1db ujjlenyomat hozzáadása;</li> <li>Ujjlenyomat adat hozzáadása;</li> <li>Ujjlenyomat adat hozzáadása;</li> <li>Ujjlenyomat adat hozzáadása;</li> <li>Ujjlenyomat adat hozzáadása;</li> <li>Ujjlenyomat adat hozzáadása;</li> <li>Ujjlenyomat adat hozzáadása;</li> <li>Ujjlenyomat adat hozzáadása;</li> <li>Ujjlenyomat adat hozzáadása;</li> <li>Ujjlenyomat adat hozzáadása;</li> <li>Ujjlenyomat adat hozzáadása;</li> <li>Ujjlenyomat adat hozzáadása;</li> <li>Első ujj Bi Di</li> <li>Nozzáadása</li> <li>Bi Di</li> <li>Nozáadása;</li> <li>Első ujj Bi Di</li> <li>Nozáadása;</li> <li>Törlés</li> <li>Lépjen be programozói módba → </li> </ul> </li> <li>KKKKK= Kezdő felhasználói cím         <ul> <li>UUUUU= Utolsó felhasználói cím</li> <li>F=1+3 Alapértelmezett érték)</li> </ul> </li> </ul>                                                                                                    | 34. U=Olvasó típusa (0=AR-331(E         34. U=Olvasó típusa (0=AR-331(E         irlése         39 * U * FFFFF # Hely         U=2: 2db ujjlenyomat hozzáadása         Bi       Di         Bi       Di         Bi       Di         Bi       Di         Bi       Di         Bi       Di         Bi       Di         Bi       Di         Bi       Di         Bi       Oi         Bi       Di         Bi       Oi         Bi       Oi         Bi       Oi         Bi       Oi         Bi       Oi         Bi       Oi         Bi       Oix         Bi       Oix         Bi       Oix         Bi       Oix         Bi       Oix         Bi       Oix         Bi       Oix         Bi       Oix         Bi       Oix         Bi       Oix         Bi       Oix         Bi       Oix         Bi       Oix         Bi       Oix         B                                                                                                    | #       Closic not         #       Closic not         #       Image: Closic not         #       Image: Closic not         #       Image: Closic not         #       Image: Closic not         #       Image: Closic not         #       Image: Closic not         #       Image: Closic not         Image: Closic not       Image: Closic not         #       Image: Closic not         Image: Closic not       Image: Closic not         Image: Closic not       Image: Closic not <td></td> <td>Bi<br/>Bi<br/>Iba → 3<br/>Funkció a<br/>ési móc<br/>romat elá<br/>ártya<br/>ijjlenyom<br/>sak kárty</td> <td>Hosszußi<br/>BiqQK)<br/>az érzékelőr<br/>9 * 9 a<br/>alapértelmez<br/>i IIII<br/>öször,<br/>hat<br/>ya</td> <td>Hosszú Bi<br/>Bi (OK)<br/>Hosszú Bi<br/>Bi (OK)<br/>Harmadik ujj<br/>ől.<br/>* 99999 #<br/>ett érték" fejezetet.)<br/>Usztráció<br/>Harmadik ujj</td> <td></td>                                                                                                    |                                                                                                    | Bi<br>Bi<br>Iba → 3<br>Funkció a<br>ési móc<br>romat elá<br>ártya<br>ijjlenyom<br>sak kárty               | Hosszußi<br>BiqQK)<br>az érzékelőr<br>9 * 9 a<br>alapértelmez<br>i IIII<br>öször,<br>hat<br>ya        | Hosszú Bi<br>Bi (OK)<br>Hosszú Bi<br>Bi (OK)<br>Harmadik ujj<br>ől.<br>* 99999 #<br>ett érték" fejezetet.)<br>Usztráció<br>Harmadik ujj    |     |  |
| <ul> <li>KKKKK= Kezdő felhasználói cím<br/>UUUUU= Utolsó felhasználói cím<br/>F=1+3 Alapértelmezett érték)</li> <li>KKKKS Kezőkö modulnál csal</li> </ul>                                                                                                    | 34. U=Olvasó típusa (0=AR-331(E         34. U=Olvasó típusa (0=AR-331(E         in elitado elitado elit                                                                                                    | <pre>//EF) olvasó, 1=WC //EF) olvasó, 1=WC //EF) olvasó, 1=WC //EF) olvasó, 1=WC //EF) olvasó, 1=WC //E/E/E/E/E/E/E/E/E/E/E/E/E/E/E/E/E/E/</pre>                                                                                                    |                                                                                                    | Bi<br>Bi<br>z ujját a<br>lba → 3<br>funkció a<br>śsi mód<br>romat elő<br>ártya<br>ijjlenyon<br>sak kárty  | Hosszußi<br>BlQQK)<br>az érzékelőr<br>9 * 9 a<br>alapértelmez<br>1 1111<br>jóször,<br>nat<br>ya       | Hosszú Bi<br>Bi (OK)<br>Hosszú Bi<br>Bi (OK)<br>Harmadik ujj<br>ől.<br>k 99999 #<br>ett érték" fejezetet.)<br>Usztráció<br>H + D<br>H vagy |     |  |
| <ul> <li>Kalapértelmezett élesítő kód: 12</li> <li>G. Ujjlenyomat hozzáadása/tő</li> <li>Hozzáadás         <ul> <li>Lépjen be programozói módba →</li></ul></li></ul>                                                                                                    | 34. U=Olvasó típusa (0=AR-331(E         39 * U * FFFFF # Hely         39 * U * FFFFF # Hely         U=2: 2db ujjlenyomat hozzáadása         Bi         Di         Bi         Di         Bi         Di         Bi         Di         Bi         Di         Bi         Di         Bi         Második         Bi         Di         Bi         Második         Második         Második         Bi         Di         Bi         Második         Második         Bi         Di         Bi         Második         Bi         Második         Bi         Második         Bi                                                                                                    | #       Closic indut ** @         //EF) olvasó, 1=WC         ezze az ujját az érz         ; FFFFF≡Felhaszna         Bi       IDi         uji       Bi       IDi         uji       Bi       IDi         uji       Bi       IDi         lőre helyezi, akkor       • Összes törlé<br>Lépjen be pro         tása       #       (A részlet         Szoftveres beál       Csak ujjlenyou         Csak kártya       ⊠ Csak kártya         ⊠ Csak kártya       ⊠ Csak kártya         ezett az ujjlenyomat fe       shoz, ne használja a b                                                                                                    |                                                                                                    | Bi<br>Bi<br>Iba → 3<br>Funkció a<br>śsi móc<br>omat elá<br>ártya<br>ujjlenyom<br>sak kárty                | Hosszteji<br>BIQQK)<br>az érzékelőr<br>9 * 9 a<br>alapértelmez<br>1 III<br>öször,<br>nat<br>ya        | Hosszú Bi<br>Bi (OK)<br>Hosszú Bi<br>Bi (OK)<br>Harmadik ujj<br>ől.<br>k 99999 #<br>ett érték" fejezetet.)<br>usztráció<br>H +<br>H vagy   |     |  |
| <ul> <li>Kalapértelmezett élesítő kód: 12</li> <li>G. Ujjlenyomat hozzáadása/tő</li> <li>Hozzáadás <ul> <li>Lépjen be programozói módba →</li> <li>[U=1: 1db ujjlenyomat hozzáadása:</li> <li>Ujjlenyomat adat hozzáadása:</li> <li>Ujjlenyomat adat hozzáadása:</li> <li>Ujjlenyomat adat hozzáadása:</li> <li>Ujjlenyomat adat hozzáadása:</li> <li>Ujjlenyomat adat hozzáadása:</li> <li>Ujjlenyomat adat hozzáadása:</li> <li>Ujjlenyomat adat hozzáadása:</li> <li>Ujjlenyomat adat hozzáadása:</li> <li>Ujjlenyomat adat hozzáadása:</li> <li>Ujjlenyomat adat hozzáadása:</li> <li>Ujjlenyomat adat hozzáadása:</li> <li>Ujjlenyomat adat hozzáadása:</li> <li>Ujjlenyomat adat hozzáadása</li> <li>Első ujj Bi Di</li> <li>Stadása</li> <li>Stadása</li> <li>Első ujj Bi Di</li> <li>Első ujj Bi Di</li> <li>Törlés</li> <li>Lépjen be programozói módba → S</li> <li>FFFF= Felhasználói cím</li> <li>UUUU= Utolsó felhasználói cím</li> <li>UUUU= Utolsó felhasználói cím</li> <li>F=1+3 Alapértelmezett érték)</li> </ul> </li> <li>I. Ujjlenyomat hozzáadása/tön</li> <li>Kettős ujjlenyomat érzékelő modulnál csal</li> <li>Kettős ujjlenyomat érzékelő modulnál csal</li> <li>Egy további WG billentyűzet panel szűksé</li> </ul>                                                                                                    | 34. U=Olvasó típusa (0=AR-331(E)         34. U=Olvasó típusa (0=AR-331(E)         Sinte Kele         39 * U * FFFFF # Hely         U=2: 2db ujjlenyomat hozzáadása         Bi         Di         Bi         Di         Bi         Di         Bi         Di         Bi         Di         Bi         Di         Bi         Di         Bi         Második         Bi         Di         Bi         Di         Bi         Di         Bi         Di         Bi         Di         Bi         Di         Bi         Di         Bi         Di         Bi         Di                                                                                                    | //EF) olvasó, 1=WC         ezze az ujját az érz         ; FFFFF≡Felhaszna         Bi       Di         ujj       Bi       Di         ujj       Bi       Di         ujj       Bi       Di         ujj       Bi       Di         ijj       Bi       Di         ujj       Bi       Di         ijj       Bi       Di         ijj       Csak ujjlenyon       Csak kártya         ij       Csak kártya       Szett az ujjlenyomat fe         ij       Szétt az számítógép       Ditéshez a számítógép                                                                                                    |                                                                                                    | Bi<br>Bi<br>Iba → 3<br>Funkció a<br>ési móc<br>omat elő<br>ártya<br>ujjlenyom<br>sak kárty                | Hosszteji<br>Bid@K)<br>Inz érzékelőr<br>9 * 9 a<br>alapértelmez<br>I III<br>öször,<br>Inat<br>ya      | Hosszú Bi<br>Bi (ØK)<br>Hosszú Bi<br>Bi (ØK)<br>Harmadik ujj<br>ől.<br>k 99999 #<br>ett érték" fejezetet.)<br>usztráció<br>A +<br>A vagy   |     |  |
| <ul> <li>Kalapértelmezett élesítő kód: 12</li> <li>G. Ujjlenyomat hozzáadása/tő</li> <li>Hozzáadás         <ul> <li>Lépjen be programozói módba →</li></ul></li></ul>                                                                                                    | 34. U=Olvasó típusa (0=AR-331(E)         34. U=Olvasó típusa (0=AR-331(E)         Sinterior Colspan="2">Sinterior Colspan="2">Sinterior Colspan="2">Sinterior Colspan="2"         39 * U * FFFFF # Hely         U=2: 2db ujjlenyomat hozzáadása         Bi         Di         Bi         Di         Bi         Di         Bi         Di         Bi         Di         Bi         Di         Bi         Di         Bi         Di         Bi         Második         Bi         Di         Bi         Második         Bi         O * FFFFF #         Billítás paranccsal         40 * 1 * KKKKK * UUUUU #         40 * 1 * KKKKK * UUUUU #         40 * 0 * KKKKK * UUUUU #         40 * 0 * KKKKK * UUUUU #         40 * 0 * KKKKK * UUU                                                                                                    | <pre>//EF) olvasó, 1=WC //EF) olvasó, 1=WC //EWC //EWC //EWC</pre> | ékelőre         álói cím]         Bi         Bi         Bi         Bi         Bi         Bi         Di         rtávolítsa el a         s         gramozói móc         ekért lásd a "F         Ílítás       Belép         mat       Csak to         vagy c         lvétele.         két érzékelő mocoről.                                                                                                    | Bi<br>Bi<br>Iz ujját a<br>Iba → 3<br>Funkció a<br>ési mód<br>romat elá<br>ártya<br>ujjlenyom<br>sak kárty | Hossztej<br>BiqGK)<br>Iz érzékelőr<br>9 * 9<br>alapértelmez<br>1 1111<br>öször,<br>nat<br>ya          | Hosszú Bi<br>Bi (OK)<br>Hosszú Bi<br>Bi (OK)<br>Harmadik ujj<br>ől.<br>* 99999 #<br>ett érték" fejezetet.)<br>Usztráció<br>H + D<br>H vagy |     |  |
| <ul> <li>Kalapértelmezett élesítő kód: 12</li> <li>G. Ujjlenyomat hozzáadása/tő</li> <li>Hozzáadás         <ul> <li>Lépjen be programozói módba →</li></ul></li></ul>                                                                                                    | 34. U=Olvasó típusa (0=AR-331(E         34. U=Olvasó típusa (0=AR-331(E         in termina termina term                                                                                                    | #       Closito ited       ************************************                                                                                                    |                                                                                                    | Bi<br>Bi<br>Iz ujját a<br>Iba → 3<br>Funkció a<br>ési mód<br>omat elá<br>ártya<br>ujjlenyom<br>sak kárty  | Hosszußi<br>BiqQK)<br>Iz érzékelőr<br>9 * 9<br>alapértelmez<br>1 1111<br>őször,<br>nat<br>ya<br>erre. | Hosszú Bi<br>Bi (OK)<br>Hosszú Bi<br>Bi (OK)<br>Harmadik ujj<br>ől.<br>* 99999 #<br>ett érték" fejezetet.)<br>Jsztráció<br>A + A<br>A vagy |     |  |

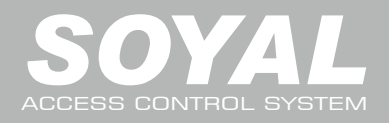

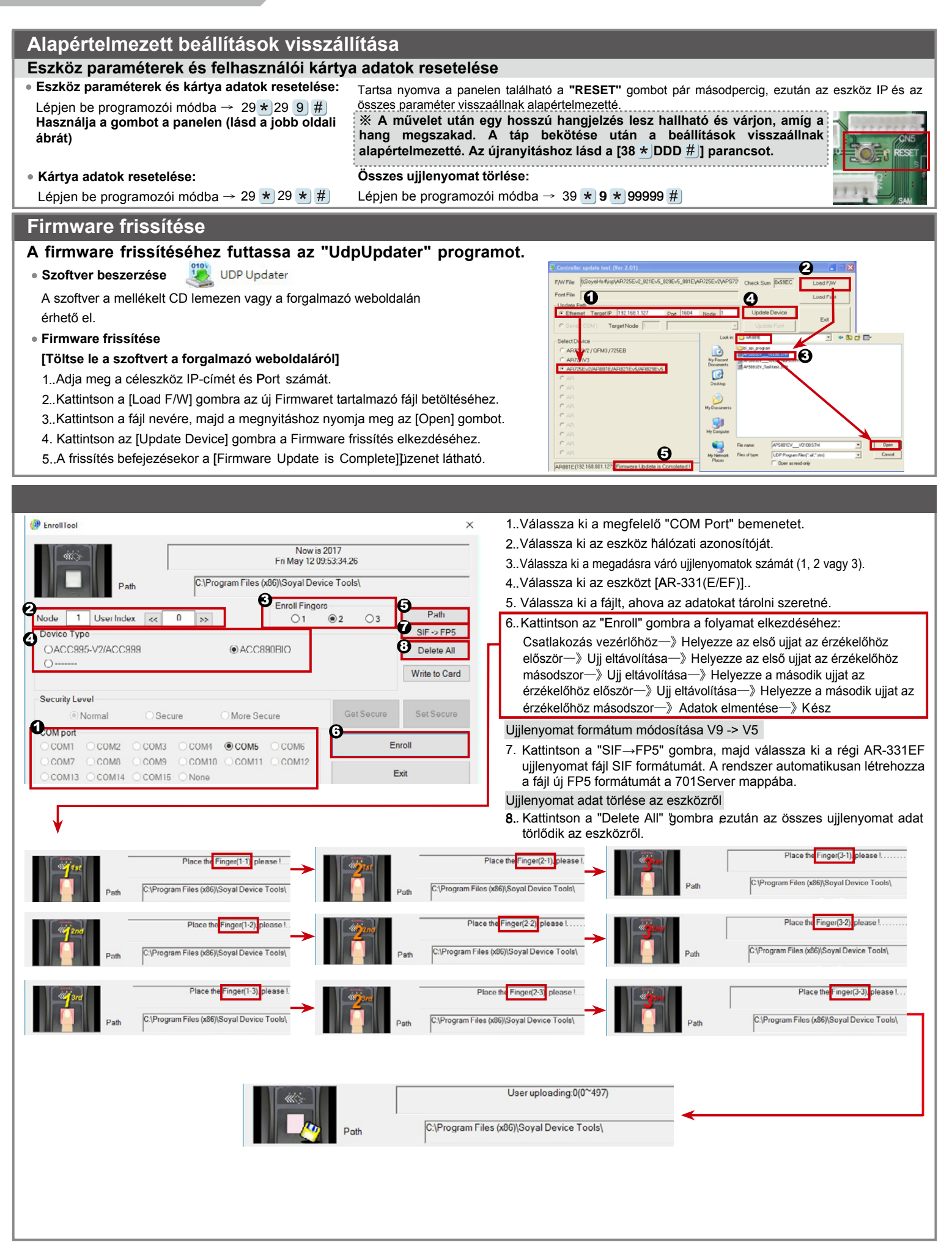

| 2 Beállítások                                              |                                 |                                                                                                    |                          |
|------------------------------------------------------------|---------------------------------|----------------------------------------------------------------------------------------------------|--------------------------|
| DealintaSOK                                                |                                 |                                                                                                    |                          |
| Nvissa meg a web böngészőt és adia meg a gyári             |                                 |                                                                                                    |                          |
| alapértelmezett IP címet: http://192.168.1.127             | S Controller x                  |                                                                                                    |                          |
|                                                            | ← → ♂ ① 192.168.1.12            | 7                                                                                                    | ☆ :                      |
| Ha az AR-331(E/EE) olvasó IP címét                         | SOYAL<br>ACCESS CONTROLLER      |                                                                                                    | AR331/725Ev2<br>F/W: 4.0 |
| megváltoztatta, akkor az új IP címet                       | E.                              | vent Logs                                                                                                    |                          |
|                                                            | Network Setting                 | start From << 0 Go to >> Total Records<br>ndex[YY'MM/DD]Time Address[Display (Alias) Access Detail                                                | 0<br>Card UID Door       |
|                                                            | Event Logs                      |                                                                                                    |                          |
| Oldelman                                                   |                                 |                                                                                                    |                          |
| Oldal menu                                                 |                                 |                                                                                                    |                          |
| Current State  Bejelentkezett számítógépek meg             | gtekintése                      |                                                                                                    |                          |
| Network Setting                                            |                                 |                                                                                                    |                          |
|                                                            | 44                              |                                                                                                    |                          |
| User Password Bejelentkezesi beallitasok modos             | sitasa                          |                                                                                                    |                          |
|                                                            |                                 |                                                                                                    |                          |
| Aktuális állanot                                           | NTROLLER                        |                                                                                                    | F/W: 4.0                 |
| Online állapotban ellenőrizheti és megtekintheti, hogy r   | nelv                            | ent IP Addresses                                                                                                    | Cataway                  |
| számítógépek csatlakoznak a hálózati modulhoz.             | 10 CON                          | ITROLLER         Ethernet         192.168.1.127         255.255.0                                                                                 | 192.168.1.254            |
|                                                            |                                 | ▲                                                                                                    |                          |
|                                                            |                                 |                                                                                                    |                          |
|                                                            |                                 |                                                                                                    |                          |
| Az AR-331(E/EF) jelenlegi IP-ci                            | me                              |                                                                                                    |                          |
|                                                            |                                 |                                                                                                    |                          |
|                                                            |                                 |                                                                                                    |                          |
| Belépés felhasználói jelszóval                             | Authe                           | ntication Required ×                                                                                                    |                          |
| Amikor a "Networking Setting" vagy "User Password" menü    | t választja http://1<br>Vour co | 92.168.1.127 requires a username and password.<br>nnection to this site is not private.                                                           |                          |
| eloszor, a felugro ablakban jelentkezzen be.               | U                               | ser Name: admin                                                                                                    |                          |
| Kalaperteimezett bealmas. Folbasználói nów: admin          |                                 | Password: 英                                                                                                    |                          |
| Jelszó: Nem kell kitölteni, belénésbez nyomia meg az "OK"  | aombot                          |                                                                                                    |                          |
| ociszo. Nem keir kitoliem, belepeshez nyonija meg az ork   | gombot                          | Log In Cancel                                                                                                    |                          |
|                                                            |                                 |                                                                                                    |                          |
|                                                            |                                 |                                                                                                    |                          |
|                                                            | S Controller                    | ×                                                                                                    |                          |
| Hálózati beállítások                                       | SOV                             | 186.1.127                                                                                                    | AR331/725Ev2             |
| Alapértelmezett IP-cím: "192.168.1.127". Ellenőrizze a MA  |                                 | Network Setting                                                                                                    | F/W: 4.0                 |
| címet, hogy megegyezik-e a hálózati modulon találhatóva    | Current State                   | After you have changed the IP address, the device will restart (hardware reset).<br>Please undate the IP address in the browser after any changed |                          |
| Az IP-cím megváltoztatása után kattintson az "Update       | e" Event Logs                   | Item Setting                                                                                                    | 1644                     |
| gombra. Az IP cím frissítését követően csatlakozzon újra a | Z User List                     | LAN IP Address 192 to 1.127                                                                                                    | lution)                  |
| eszkoznoz a web böngészővel.                               | User Add / Change               | Default Gateway         192.168.1254           Primary DNS Server         168.95.11                                                               |                          |
|                                                            | Time Zone                       | Secondary DNS Server         168.95 192.1           MAC Address         00-13-57-01-AD-CA                                                         |                          |
|                                                            | Clock                           | DHCP Client<br>TCP Listen Port 1621 (1024~65530)                                                                                                  |                          |
|                                                            |                                 | HTTP Server Port         80         (80–65530)           Socket Timeout         120         (0–600)sec. (TCP Client Keep Alve.0)                  |                          |
|                                                            |                                 | Node ID (Device ID)         1           Message Server IP 1st         0.0.0.0                                                                     |                          |
|                                                            |                                 | Message Port 1st 0 (1024~65530, 0:disable, 8031:Text N<br>Message Server IP 2nd 0.0.0                                                             | lode)                    |

Update

d Setup New Password Password Again

Update

 S Controller
 x

 ←
 ⑦
 ① Not secure | 192.168.1.127

SOYAL ACCESS CONTROLLER

Current State Network Setting

Event Logs User List Controller Parameters User Add / Change - - ×

AR331/725Ev2

F/W: 4.0

\$ I

#### Felhasználói jelszó

Változtassa meg a belépési jelszót a hálózati modul IP beállításainak védelme érdekében.

A jelszó maximum 10 karakter lehet és csak az A-Z vagy 0-9 karaktereket tartalmazhatja.

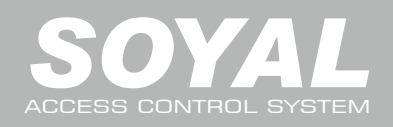

| Parancs lista                                       |                           |                                                                                                    |  |  |  |  |
|-----------------------------------------------------|---------------------------|----------------------------------------------------------------------------------------------------|--|--|--|--|
| Funkció                                             | Parancs                   | Leírás                                                                                                    |  |  |  |  |
| Belépés programozói módba                           | * PPPPPP #                | PPPPPP: Mester Kód (Alapértelmezett érték: 123456)6                                                                                                    |  |  |  |  |
| Kilépés programozói módból                          | * #                       |                                                                                                    |  |  |  |  |
| Kilépés programozói módból és élesített állapot     |                           | AB-331(E/EE) és WG olyasónál is                                                                                                    |  |  |  |  |
| engedélyezése                                       |                           |                                                                                                    |  |  |  |  |
| Elesített állapot engedélyezése az egyik eszközön   | * * U #                   | U=Olvasó típusa (0=AR-331(E/EF), 1=WG olvasó)                                                                                                    |  |  |  |  |
|                                                     |                           |                                                                                                    |  |  |  |  |
| Halozati azonosito beallitasa                       | 00 * NNN * VVV * AAA #    | MMM=AR-331(E/EF) ajto szam (001~255)                                                                                                    |  |  |  |  |
|                                                     |                           | AAA=WG olvaso ajto szam (001~255))                                                                                                    |  |  |  |  |
|                                                     |                           | Alaperteimezell Clin. #92.106.1.127                                                                                                    |  |  |  |  |
|                                                     |                           | "000 000 000 000" esetén a DHCP funkció engedélyezve                                                                                                    |  |  |  |  |
| IP-cím hozzárendelése (Újraindítás után)            |                           | van                                                                                                    |  |  |  |  |
|                                                     | 01 * 1 * 255255255000 #   | Alhálózati maszk                                                                                                    |  |  |  |  |
|                                                     | 01 * 2 * 192168001254 #   | Átjáró                                                                                                    |  |  |  |  |
|                                                     |                           | N=Olvasó típusa (0=AR-331(EF), 1=WG olvasó)                                                                                                    |  |  |  |  |
|                                                     |                           | TTT=Ajtórelé időzítés                                                                                                    |  |  |  |  |
| Ajtórelé időzítés beállítása                        | 02 * N * TTT #            | 000=alaphelyzetben nyitott                                                                                                    |  |  |  |  |
|                                                     |                           | 001-600=1~600mp, 601-609=0.1~0.9mp                                                                                                    |  |  |  |  |
|                                                     |                           | TTT=Riasztórelé időzítése (00=alapban nyitott,                                                                                                    |  |  |  |  |
| Riasztórelé időzítés beállítása                     | 03 * 111 #                | 001-600=1~600mp)                                                                                                    |  |  |  |  |
| Élesítés késleltetésének beállítása                 | 05 * TTT #                | TTT értéke: 001~255 (másodperc)                                                                                                    |  |  |  |  |
| Riasztás késleltetésének beállítása                 | 06 * TTT #                | TTT értéke: 001~255 (másodperc)                                                                                                    |  |  |  |  |
| Maetar kártva boállítása                            | 07 + KKKKK + 11111111 #   | KKKKK-UUUUU=00000~15999                                                                                                    |  |  |  |  |
|                                                     |                           | KKKKK=Kezdő felh. cím; UUUUU=Utolsó felh. cím                                                                                                    |  |  |  |  |
|                                                     |                           | M=AR-331(E/EF), W=WG olvasó (0=tilt, 1=engedélyez))                                                                                                    |  |  |  |  |
|                                                     |                           | NN=16 db @lőzóna tartomány (00~15))                                                                                                    |  |  |  |  |
|                                                     | 08 + MW + NN + HHMMbbmm + | HHMMhhmm=<br>HHMMhhmm≡Kezdési idő∼Befejezési idő                                                                                                    |  |  |  |  |
| Automatikus nyitási időszak beállítása              |                           | (Példa:08301200=08:30-tól 12:00-ig))                                                                                                    |  |  |  |  |
|                                                     | / 123436H #               | 7123456H=A hét napiai-(Vas/ Hét, Ked /Sze /Csü /Pén /Szo)                                                                                                    |  |  |  |  |
|                                                     |                           | $f$ = $r_{1}$ = $r_{1}$ = |  |  |  |  |
|                                                     |                           | H:                                                                                                    |  |  |  |  |
| Mester kód beállítása                               |                           | $\dot{U}\dot{U}\dot{U}\dot{U}\dot{U}=\dot{U}$ j mester kód                                                                                                    |  |  |  |  |
|                                                     |                           | RRRRRR≣ Uj mester kód megismétlése                                                                                                    |  |  |  |  |
| Kártya felfüggesztése és törlése                    | 10 * KKKKK * UUUUU #      | * :Felfüggesztés 9 :Törlés                                                                                                    |  |  |  |  |
| Falfürsterstett kérkus Vite en sedékuszása          |                           | KKKKK=Kezdo felh. cim; UUUUU≡Utolso felh. cim                                                                                                    |  |  |  |  |
|                                                     |                           | KKKKK≣Kezdo fein. cim, UUUUU=Utoiso fein. cim                                                                                                    |  |  |  |  |
| Kártya vagy kód mód beállítása egy felhasználóra    | 12 * FFFFF * PPPP #       | (0001~0000) (Hozzófóróci mód: Kártya vagy kód)                                                                                                    |  |  |  |  |
|                                                     |                           | TTT ártáke:: 001~255 (0.1 másodperc)                                                                                                    |  |  |  |  |
| Élesítési kimenet időzítésének beállítása           | 14 * TTT #                | Alanártelmezett árták–10, 0=Nincs időzítás                                                                                                    |  |  |  |  |
|                                                     |                           | PPPP= 4 számiegyű egyéni kód (0001~9999)                                                                                                    |  |  |  |  |
| Kényszerkód beállítása                              | 15 * PPPP #               | Alapértelmezett érték: 4321                                                                                                    |  |  |  |  |
| <u> </u>                                            |                           | PPPP= 4 számjegyű egyéni kód (0001~9999)-                                                                                                    |  |  |  |  |
| Elesito kod beallitasa                              | 17 * PPPP #               | Alapértelmezett érték: 12344                                                                                                    |  |  |  |  |
| Élesítési állapot engedélyezése/tiltása             | Kártye+NNNN #             | NNNN: Élesítő kód                                                                                                    |  |  |  |  |
| Elesítési állapot eng./tilt. az összes eszközre     | Kőártya+NNNN ★ U #        | U=Céleszköz engedélvezése                                                                                                    |  |  |  |  |
| Élesítési állapot engedélyezése az összes eszközre  | Kártya+NNNN * * #         | (0=AR-331(E/EF), 1=WG olvasó))                                                                                                    |  |  |  |  |
| Élesítési állapot tiltása az összes eszközre        | Kártya+NNNN * 9 #         |                                                                                                    |  |  |  |  |
| Ajtó visszazárásra várakozás ideie                  | 18 * U * TTT #            | U=Céleszköz engedélyezése (0=AR-331(E/EF),1=WG olvasó)                                                                                                    |  |  |  |  |
|                                                     |                           | TTTT=Várakozási idő:(000~600), alapértelmezett érték: 15mp.                                                                                                    |  |  |  |  |
| Kártyák hozzáadása                                  | 19 * FFFFF * KKKKK #      | FFFFF=Felhasználói cím<br>  KKKKK=Kártvák száma((00001=Folvamatos felmutatás))                                                                                                    |  |  |  |  |
|                                                     |                           | U=Céleszköz engedélvezése (0=AR-331(EF), 1=WG olvasó))                                                                                                    |  |  |  |  |
| Olvasó kiegészítő beállításai                       | 20 * U * DDD #            | DDD=Fftunkció alapértelmezett értéke                                                                                                    |  |  |  |  |
| Liftyozárlás hoállítása: töhhamalatas harrátásta    |                           | FFFF=Felhasználói cím; G=8 emeleti csoport (0~7)                                                                                                    |  |  |  |  |
|                                                     |                           | EEEEEEE=8 hozzárendelt emelet (E=0: Tilt.,1: Engedélyez)                                                                                                    |  |  |  |  |
| AR-401RO16/AR-401RO16R relé működési idő beállítása | 23 * NNN * TTT #          | NNN=Liftvezérlő hálózati azonosítója TTT=                                                                                                    |  |  |  |  |
|                                                     |                           | TTT=Relé működési ideje:(001~600=1 <b>e</b> 600 másodperc)                                                                                                    |  |  |  |  |
| Gyári beállítások                                   | 24 * U * DDD #            | U=Céleszköz engedélyezése (0=AR-331(EF),1=WG olvasó)                                                                                                    |  |  |  |  |
|                                                     |                           |                                                                                                    |  |  |  |  |
| Valós idejű belső óra beállítása                    | 25 * YYMMDDHHMMSS #       | YYMMDDHHMMSS≑Ev/Hónap/Nap/Ora/Perc/Mp.                                                                                                    |  |  |  |  |

| Parancs lista                                                                  |                            |                                                                                                    |  |  |  |  |
|--------------------------------------------------------------------------------|----------------------------|----------------------------------------------------------------------------------------------------|--|--|--|--|
| Funkció                                                                        | Parancs                    | Leírás                                                                                                    |  |  |  |  |
| Anti-pass-back (Felhasználók engedélyezése)                                    | 26 * KKKKK * UUUUU * P #   | KKKKK=Kezdő felh. cím; UUUUU=Utolsó felh. cím P=<br>P=0: Engedélyezés, P=1:=Tiltás, P=2: Alapállapot                                                                                                    |  |  |  |  |
| Liftvezérlés beállítása: egyemeletes hozzáférés                                | 27 * FFFFF * EE #          | FFFF=Felhasználói cím; EE=Emelet száma (01~64)                                                                                                    |  |  |  |  |
| Kényszerített nyitás és élesítés beállítása                                    | 28 * RRR #                 | Kényszerített nyitás és élesítés funkció: RRR=0008                                                                                                    |  |  |  |  |
| Összes kártya törlése / paraméterek beállítása                                 | 29 * 29 * # / 29 * 299 * # | (alapértelmezett érték))                                                                                                    |  |  |  |  |
| Ugyanaz a kártya beolvasása közötti idő beállítása                             | 31 * TTTT #                | TTTT értéke=0010~6000 (mértékegység:10ms)                                                                                                    |  |  |  |  |
| Automatikus csengetés beállítása                                               | 32 *NN *HHMMTT *7123456H # | NN=16 időzóna (tartomány: 00~15)<br>HHMM=Óra és perc (pl.: 0830=Csengetés 08:30-kor))<br>TT=Két csengetés közti idő (01~99 másodperc)<br>7123456: A hét napjai - Vas/Hét/Ked/Sze/Csü/Pén/Szo<br>(Bemeneti érték:: 0=Tiltás; 1=Engedélyezés))<br>H=Szünnap (Bemeneti érték: 0=Tiltás; 1=Engedélyezés)) |  |  |  |  |
| Szünnap beállítása                                                             | 35 * MMDD * F #            | MM=Hónap (01~12))<br>DD=A hónap napja (01~31)<br>F= 0:Törlés, 1:Hozzáadás                                                                                                    |  |  |  |  |
| Teljes hozzáférés állapot engedélyezése/tiltása                                | 36 * NW #                  | N=AR-331(E/EF), W=WG olvasó (0=tilt, 1=engedélyez))                                                                                                    |  |  |  |  |
| RS-485 bemeneti funkciók beállítása<br>(Beállítás után újraindítás szükséges)) | 37 <b>*</b> AB #           | A=0:AR401RO         BB=0:9600 (alapérték)           1:Vezérlő álapállapot)         1:19200           22LEBDparaelel         2:38400           3:Nyomtató         3:57600                                                                                                    |  |  |  |  |
| Biometria formák beállítása<br>(Beállítás után újraindítás szükséges))         | 38 * DDD #                 | 002=2000 Ujj véna felismerés<br>003=9000 Optikai vagy Kapacitív ujjlenyomat felismerés<br>004=200 Optikai ujjlenyomat felismerés<br>008=200 Kapacitív ujjlenyomat felismerés<br>012=200 Optikai és Kapacitív ujjlenyomat felismerés                                                                   |  |  |  |  |
| Ujjlenyomat hozzáadása/törlése                                                 | 39 * N * FFFFF #           | N= 1: 1 db ujjlenyomat adat hozzáadása<br>2: 2 db ujjlenyomat adat hozzáadása<br>3: 3 db ujjlenyomat adat hozzáadása<br>0: Törlés                                                                                                    |  |  |  |  |
|                                                                                | 39 🏝 9 💌 999999 #          |                                                                                                    |  |  |  |  |
| Kártva vagy ujilonvomat mallázás                                               |                            | 1.lepes: 40°1*KKKKKtunkkKtunkkktunkkk         2.lépés: 40*3*KKKKKtunkkktunktunkk         Hozzáférési mód: Ujjlenyomat, majd kártya (Alapértelmezett)         1.lépés: 40*0*KKKktunktunktunktunktunktunktunktunktunktun                                                                                |  |  |  |  |
| engedélyezése/tiltása                                                          |                            | 2.lépés: 40 ° <b>XINIXIN ULLEUT :</b><br>Parancs pár beállítása<br>Hozzáférési mód: Csak uillenvomat vagy csak kártva                                                                                                    |  |  |  |  |
|                                                                                |                            | KKKKK=Kezdő felh. cím; UUUUU=Utolsó felh. cím                                                                                                    |  |  |  |  |

## Funkciók alapértelmezett értékei

| 20 * U * DDD # XAlapértelmezett érték                           |                            |                  |                          |                                         |                                   |                             |                      |                        |  |
|-----------------------------------------------------------------|----------------------------|------------------|--------------------------|-----------------------------------------|-----------------------------------|-----------------------------|----------------------|------------------------|--|
| Funkció                                                         |                            |                  | Lehe                     | tőség                                   |                                   | Érték                       | Alkalr               | nazás                  |  |
| Események naplózása                                             |                            |                  |                          | lgen                                    | 1: Nem 00                         |                             | Hálózati             |                        |  |
| Automatikus újrazárás                                           |                            |                  | <b>※</b> 0: <sup>-</sup> | Tiltás                                  | 1: Enged.                         | Enged. 0022 Hálózati/Önálló |                      |                        |  |
| Automatikus nyitvatartási idő                                   |                            |                  | ×0:                      | Tiltás                                  | 1: Enged.                         | 0044                        | 0044 Hálózati/Önálló |                        |  |
| Kód mellőzése "Kártya vagy kód" módban                          |                            |                  | ×0:                      | Tiltás                                  | 1: Enged.                         | 0088                        | Hálóza               | Hálózati/Önálló        |  |
| Kilépés nyomógombbal                                            |                            |                  | 0: 1                     | Tiltás                                  | s X1: Enged. 0166 Hálózati/Önálló |                             | ati/Önálló           |                        |  |
| Kényszer nyitás engedélyezés                                    |                            |                  | ×0: I                    | ※0: Kieg. 1: Mester 0                   |                                   | 032                         | Hálózati             |                        |  |
| Ajtóirány kijelölése                                            |                            |                  | ×0: I                    | Kilépés                                 | 1: Belépés                        | 1: Belépés 064 Hálózati     |                      | ati                    |  |
| Anti-pass-back                                                  |                            |                  | ×0:                      | Tiltás                                  | 1: Enged.                         | 1282                        | Hálóza               | ati                    |  |
| 24 * U * DDD #                                                  |                            |                  |                          |                                         |                                   |                             |                      | ※Alapértelmezett érték |  |
| Funkció                                                         |                            | Lehe             | etőség                   |                                         |                                   |                             | Érték                | Alkalmazás             |  |
| Illetéktelen behatolás hangjelzések engedélye                   | ezése                      | <b>≫0</b> : 1    | litás 1: Engedélyezés 00 |                                         | 001                               | Hálózati/Önálló             |                      |                        |  |
| Ujjlenyomat olvasás után kártya mellőzése                       |                            | <b>※0</b> : 1    | Tiltás                   | tás 1: Engedélyezés 0022 Hálózati/Öna   |                                   |                             | Hálózati/Önálló      |                        |  |
| Élesítés/Kikapcsolás zóna (62) engedélyezés                     | e                          | ×0: <sup>-</sup> | Tiltás                   | ás 1: Engedélyezés 0088 Hálózati/Önálló |                                   |                             | Hálózati/Önálló      |                        |  |
| Az olvasó és vezérlő azonos ajtórelét használ                   | (csak az olvasónál)        | 0: 1             | Tiltás X1: Engedélyezés  |                                         |                                   | 0166                        | Hálózati/Önálló      |                        |  |
| Szabad hozzáférés mód                                           |                            | ×0: T            | Tiltás                   | ás 1: Engedélyezés 032 Hálózati/Önáll   |                                   |                             | Hálózati/Önálló      |                        |  |
| Riasztó megállítása                                             |                            | ×0: 1            | Vincs                    | ncs 1: Nyomógomb/Ajtó zárás 064         |                                   | Hálózati/Önálló             |                      |                        |  |
| Automatikus nyitvatartáskor az ajtó nyitva az első k            | ártya felmutatása nélkül i | is  ※0: 1        | Tiltás                   | ás 1: Engedélyezés 1282 Hálózati/Ön     |                                   |                             | Hálózati/Önálló      |                        |  |
| 28 * FFF #                                                      |                            |                  |                          |                                         |                                   |                             |                      | ※Alapértelmezett érték |  |
| Funkció                                                         | Lehetőség                  |                  |                          | Érték                                   |                                   |                             | Alkalmazás           |                        |  |
| Felhasználó belépés megtagadva riasztás                         | ※0: Tiltás                 | 1: Eng           | gedélye                  | edélyezés 001                           |                                   |                             | Hálózati/Önálló      |                        |  |
| Anti-pass automatikus újraindítása                              |                            |                  | Engedélyezés 0022        |                                         |                                   | Hálózati/Önálló             |                      |                        |  |
| Riasztás kimenet és kényszer nyitás beállítása 0: WG kimenet ※1 |                            |                  | sítés és kényszer 0088   |                                         |                                   | Hálózati/Önálló             |                      |                        |  |
| RS-485 401RO16B:00 % V                                          |                            |                  | 1ő: 01                   | i: 01 000 0166                          |                                   | Hálć                        | Hálózati/Önálló      |                        |  |
| LED:10 PR                                                       |                            |                  |                          | PRN: 11                                 |                                   | 032 048                     |                      |                        |  |

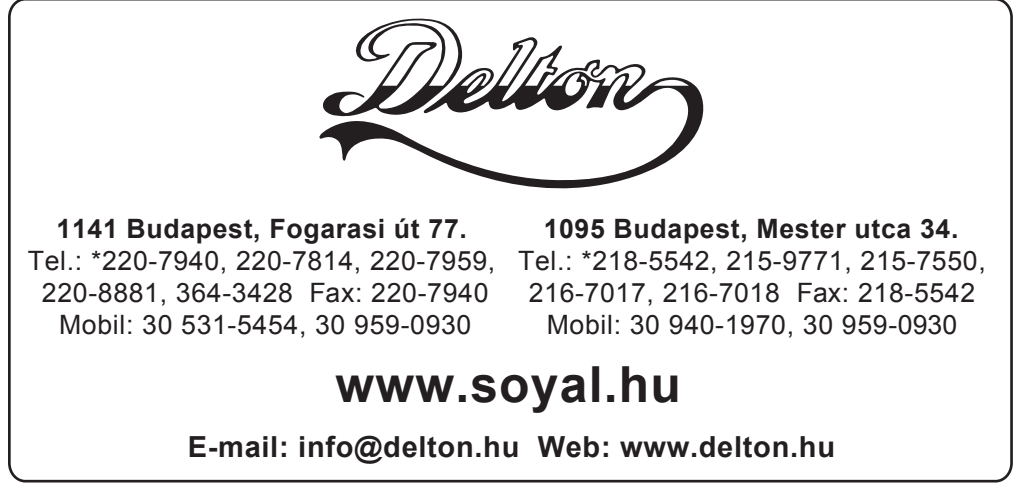

A dokumentáció a Delton szellemi tulajdona, ezért annak változtatása jogi következményeket vonhat maga után. A fordításból, illetve a nyomdai kivitelezésből származó hibákért felelősséget nem vállalunk. A leírás és a termék változtatásának jogát a forgalmazó és a gyártó fenntartja.